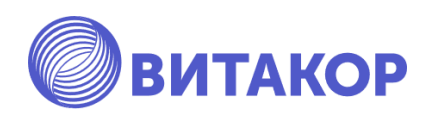

# Модуль 2

### 2.5 APM "Дежурный врач отделения". График дежурств. Права доступа дежурного врача.

Учебно-методическое пособие

Освобождаем время для настоящей работы Казань,

2023 г.

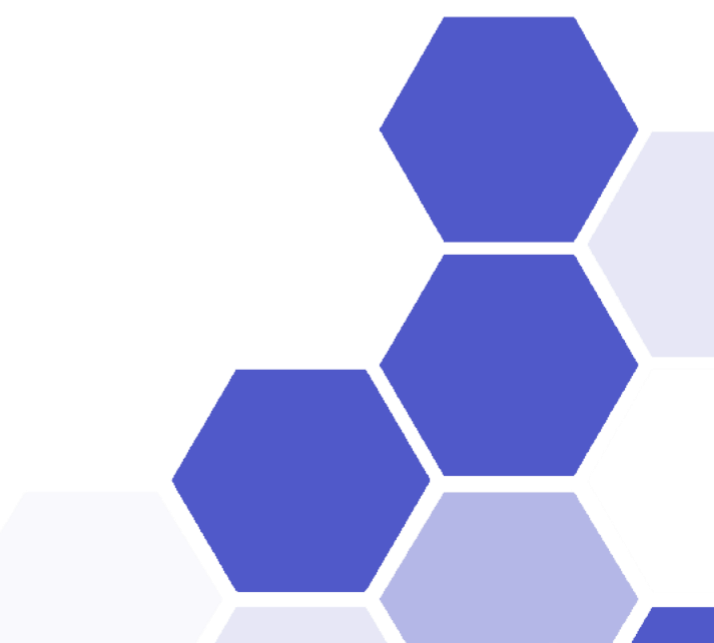

Р.И. - генеральный директор ЗАО «ВИТАКОР»

Альмухаметов А.А. – заместитель генерального директора ЗАО «ВИТАКОР» – руководитель проектов взаимодействия с образовательными организациями.

Галиахметов А.И. - руководитель проектов

Исмагилова Д.Р. - специалист отдела внедрения и сопровождения ЗАО «ВИТАКОР»

#### Рецензенты:

Марапов Д.И., к.м.н., доцент кафедры общественного здоровья, экономики и управления здравоохранением казанской государственной медицинской академии - филиала федерального государственного бюджетного образовательного учреждения дополнительного профессионального образования «Российская медицинская академия непрерывного профессионального образования» Министерства здравоохранения Российской Федерации.

Искандаров И.Р., к.м.н., доцент кафедры общественного здоровья и организации здравоохранения ФГБОУ ВО Казанский ГМУ Минздрава России

Учебно-методическое пособие «2.5 АРМ "Дежурный врач отделения". График дежурств. Права доступа дежурного врача.» / Сост.: Амиров Р.И., Альмухаметов А.А., Исмагилова Д.Р., Галиахметов А.И. – Казань: ВИТАКОР, 2023. – 17 с.

Учебно-методическое пособие содержит материалы: конспекты лекций, семинарских занятий, задания для самостоятельной работы.

# Оглавление

| 1. АРМ дежурного врача отделения |
|----------------------------------|
|----------------------------------|

### АРМ дежурного врача отделения.

Открывается форма Рабочее место дежурного врача отделения. Необходимо указать сотрудника, выбрать дату.

|                                                          |          |                                                       |                   |                      |                | APM                                 | дежу           | рного врача отделения                                                                                   |                                                                                    |                                                  |                                                             |                                  |                      |          |
|----------------------------------------------------------|----------|-------------------------------------------------------|-------------------|----------------------|----------------|-------------------------------------|----------------|----------------------------------------------------------------------------------------------------|------------------------------------------------------------------------------------|--------------------------------------------------|-------------------------------------------------------------|----------------------------------|----------------------|----------|
| Па                                                       | одгот    | овка А                                                | PM                | "Деж                 | сурнь          | ій вр                               | ач от,         | деления"                                                                                                |                                                                                    |                                                  | ×                                                           |                                  |                      |          |
| Д                                                        | ата:     |                                                       |                   |                      |                |                                     | 1              | 9.10.2022                                                                                               |                                                                                    |                                                  |                                                             |                                  |                      |          |
| c                                                        | отру     | дник:                                                 |                   |                      |                |                                     | ĸ              | учинская А.И. (Детский хи                                                                               | рург)                                                                              |                                                  |                                                             |                                  |                      |          |
|                                                          | тлол     |                                                       |                   |                      |                |                                     | ×              | ирургическое отделение N                                                                                | °1                                                                                 |                                                  |                                                             |                                  |                      |          |
| Ŭ                                                        | пдел     | ение                                                  |                   |                      |                |                                     |                |                                                                                                    |                                                                                    |                                                  |                                                             |                                  |                      |          |
|                                                          |          |                                                       |                   |                      |                |                                     |                |                                                                                                    | Ok                                                                                 | (                                                | Отмена                                                      |                                  |                      |          |
| АРМ Дежурного врана от ×<br>Отделение: Хирургическое отд | еление N | 21 <b>Bpa</b> 4                                       | <b>е:</b> К       | учинская             | А.И. (Детсі    | сий хирур                           | r)             |                                                                                                    |                                                                                    |                                                  |                                                             | Дата:                            | 19.10.2022 ~         | 4 Þ      |
| 101\ ≕ 🗳 та 🗞 🛔 №<br>Управление                          | ē        |                                                       | Печать            | ь документ<br>Печать | ов пацие       | нта                                 |                |                                                                                                    |                                                                                    |                                                  |                                                             |                                  |                      |          |
| Лежащие в отделении                                      | п        | араметр поиска                                        | a 🗌               |                      |                |                                     |                | ∨ Значение поиска                                                                                       |                                                                                    |                                                  |                                                             |                                  |                      |          |
| Havo sarra e pessoanajum                                 |          | 1нд 👻 Дат                                             |                   | ИБ 👻                 |                | Дат 👻                               | Пал 🔻          | Профиль койки 💌                                                                                         | Стол питан 💌                                                                       | Диаг 💌                                           | Текущий диагноз 🗌                                           | Кол                              | 👻 Дат 👻              | Hax 🔺    |
|                                                          | — E      | 02.0                                                  | 06.2              | 3769096              | Газоря         | 18.05.2                             | 6              | хирургические для детей                                                                                 |                                                                                    |                                                  | Не установлен                                               | 504                              | Не уста              | В отде   |
| На выписку                                               |          | 03.0                                                  | 06.2              | 3803843              | Гарае          | 05.07.1                             | 6              | хирургические для детей                                                                                 |                                                                                    |                                                  | K26.7(27.05.2022)                                           | 503                              | Не уста              | В отде   |
| Направления на операцию                                  |          | 04.0                                                  | 06.2              | 3834791              | Черно          | 19.08.1                             | 6              | хирургические для детей                                                                                 |                                                                                    |                                                  | K14.1(28.04.2022)                                           | 502                              | Не уста              | В отде   |
| Запланипоранные операции                                 |          | 30.0                                                  | 15.2              | 178                  | ···            | 10.07.1                             | 12             | хирургические (пластическая хирургия)                                                                   | хирургически                                                                       | 120.0                                            | 120.0(30.05.2022)                                           | 142                              | Не уста              | Вотде    |
| запланированные операции                                 |          | 02.0                                                  | 16.2              | 190                  | Иш.            | 25.06.1                             | 12             | хирургические (пластическая хирургия)                                                                   | Шестой стол - б                                                                    | A97.0                                            | A97.0(02.06.2022)                                           | 139                              | He ycta              | B OTAE   |
| Проведенные операции                                     |          | 07.0                                                  | 06.2              | 194                  | X              | 12.01.1                             | 12             | хирургические для детей                                                                                 | Восьмой стол                                                                       | K35.9                                            | K35.9(07.06.2022)                                           | 134                              | 08.06.2              | Вотде    |
|                                                          |          | 08.0                                                  | 06.2              | 196                  | Валие          | 10.01.2                             |                | для беременных и рожениц (акушерство и гинеко                                                           |                                                                                    | K22.1                                            | K22.1(08.06.2022)                                           | 133                              | Не уста              | В отде   |
|                                                          |          | 14.0                                                  | 06.2              | 200                  | Тестов         | 28.09.1                             | 12             | хирургические (пластическая хирургия)                                                                   |                                                                                    | K35.9                                            | K35.9(14.06.2022)                                           | 127                              | Не уста              | В отде   |
|                                                          |          | 17.0                                                  | 06.2              | 205                  | Мусак          | 08.04.2                             | 12             | хирургические (пластическая хирургия)                                                                   |                                                                                    | K35.9                                            | K35.9(17.06.2022)                                           | 124                              | Не уста              | В отде   |
|                                                          |          | 28.0                                                  | 06.2              | 227                  | Поляк          | 25.01.1                             |                | хирургические (пластическая хирургия)                                                                   |                                                                                    | A02.1                                            | A02.1(28.06.2022)                                           | 113                              | Не уста              | В реан   |
|                                                          |          | 29.0                                                  | 06.2              | 228                  | Патру          | 26.03.2                             |                | хирургические для детей                                                                                 |                                                                                    | K38.9                                            | K38.9(29.06.2022)                                           | 112                              | Не уста              | В отде   |
|                                                          |          | 30.0                                                  | 06.2              | 235                  | Петро          | 31.08.2                             |                | хирургические для детей                                                                                 |                                                                                    | C85.1                                            | B96.2(30.06.2022)                                           | 111                              | Не уста              | В отде   |
|                                                          |          | 01.0                                                  | 37.2              | 236                  | Добр           | 03.11.2                             |                | хирургические (пластическая хирургия)                                                                   |                                                                                    | A00.0                                            | A00.0(01.07.2022)                                           | 110                              | Не уста              | В отде   |
|                                                          |          | 01.0                                                  | 17.2              | 251                  | Сафич          | 15.06.1                             |                | хирургические для детей                                                                                 |                                                                                    | A03.8                                            | A03.8(04.07.2022)                                           | 107                              | He wra               | Вотле    |
|                                                          |          | 08.0                                                  | 07.2              | 257                  | Тест В         | 24.09.2                             | -              | хирургические (пластическая хирургия)                                                                   |                                                                                    | A00.0                                            | A00.0(08.07.2022)                                           | 103                              | Не уста              | Вотде    |
|                                                          |          | 11.0                                                  | 07.2              | 261                  | Ивано          | 14.01.1                             |                | хирургические (пластическая хирургия)                                                                   |                                                                                    | S02.51                                           | S02.51(11.07.2022)                                          | 100                              | Не уста              | Вотде    |
|                                                          |          | 11.0                                                  | 07.2              | 262                  | Аннаг          | 22.03.1                             |                | хирургические (пластическая хирургия)                                                                   |                                                                                    | T78.2                                            | T78.2(11.07.2022)                                           | 100                              | Не уста              | В отде   |
| Для отображения информац                                 | INN      | 20.0                                                  | 07.2              | 267                  | Тестов         | 07.02.1                             |                | хирургические (пластическая хирургия)                                                                   |                                                                                    | 120.8                                            | 120.8(20.07.2022)                                           | 91                               | Не уста              | В отде   |
| нужно выбрать объект из спи                              | иска     | 20.0                                                  | 07.2              | 268                  | C              | 30.06.1                             |                | хирургические (пластическая хирургия)                                                                   |                                                                                    | M01.5                                            | M01.5(20.07.2022)                                           | 91                               | Не уста              | В отде   |
|                                                          |          | 25.0                                                  | 07.2              | 272                  | Фарху          | 15.04.1                             |                | хирургические (пластическая хирургия)                                                                   | Пятнадцатый                                                                        | A03.8                                            | C97(25.07.2022)                                             | 86                               | Не уста              | В отде   |
|                                                          |          | 26.0                                                  | 07.2              | 277                  | X              | 15.07.1                             |                | челюстно-лицевой хирургии                                                                               |                                                                                    | M05.0                                            | M05.0(26.07.2022)                                           | 85                               | Не уста              | В отде   |
|                                                          |          | 26.0                                                  | 07.2              | 278                  | Ершов          | 31.05.1                             | 4              | челюстно-лицевой хирургии                                                                               |                                                                                    | 111.9                                            | 111.9(26.07.2022)                                           | 85                               | Не уста              | В отде   |
|                                                          |          | 26.0                                                  | )7.2              | 279                  | Гание          | 08.02.1                             | 4              | челюстно-лицевой хирургии                                                                               |                                                                                    | C60.1                                            | C60.1(26.07.2022)                                           | 85                               | Не уста              | В отде   |
|                                                          |          | 27.0                                                  | 17.2              | 201                  | нетух          | 03.04.1                             | -              | челюстно-лицевои хирургии                                                                               |                                                                                    | K28.0                                            | K25.0(27.07.2022)                                           | 84                               | не уста              | в отде   |
|                                                          |          | 28.0                                                  | 17.2              | 286                  | Фелор          | 03.07.1                             |                | маруртические (пластическая хируртия)                                                                   |                                                                                    | 111.9                                            | 111 9(28.07.2022)                                           | 83                               | He was               | Вотле    |
|                                                          |          | 28.0                                                  | 17.2              | 287                  | нонго<br>Пигор | 25.0/.1                             | 2              | уномогитеские (озастипескае унотосне)                                                                   |                                                                                    | 111.0                                            | 111 0/28 07 2022)                                           | 82                               | He was               | R OTAG   |
|                                                          | 4        |                                                       |                   |                      |                |                                     |                | -                                                                                                    |                                                                                    |                                                  |                                                             |                                  |                      | <b>)</b> |
|                                                          | E        | Зсего пациентов<br>Аз других отдел<br>Поступило сего; | з<br>Іений<br>дня |                      | 60<br>0<br>2   | На выписи<br>На операц<br>В реанима | у<br>ши<br>шии | 0 Шалимов С.В. (Детский хирург)<br>2 Кучинская А.И. (Детский хирург)<br>4 Таняшин М.В. (Детский хирург) | <ol> <li>Осилов А.Ю. (</li> <li>48 Закамырдин А</li> <li>1 Климашов П.А</li> </ol> | Акушер-гинеко<br>И. (Детский х<br>. (Детский хир | хлог) 1 Нен<br>ирург) 1 Осиг<br>rypr) 1<br>мулерейдите в ра | азначен<br>юв А.Ю. (Х<br>здел "П | ирург)<br>араметры". | Î        |
|                                                          |          | 2                                                     |                   |                      |                |                                     |                |                                                                                                    |                                                                                    |                                                  |                                                             |                                  |                      | >        |

На форме АРМ дежурного врача отделения на каждой отдельной вкладке предусмотрены фильтры.

| АРМ дежурног              | го врача от Х    |                          |                                                  |                                          |                   |                                |            |                  |                                | 4 Þ |
|---------------------------|------------------|--------------------------|--------------------------------------------------|------------------------------------------|-------------------|--------------------------------|------------|------------------|--------------------------------|-----|
| Отделение                 | Хирургическое от | гделение №2              |                                                  |                                          |                   |                                |            |                  |                                |     |
| Врач                      | Муртазалиев И.Ю  | ). (Детский хир          | ypr)                                             |                                          |                   |                                |            |                  |                                |     |
| Дата                      | 12.05.2021       |                          | Колонка 🚺                                        | 0                                        |                   |                                |            | Фильтр Ан        | н                              |     |
| Лежащие                   | в отделении 🚽    | Дата пос                 | ФИО Дат                                          | та поступле<br>о                         | ния               |                                |            | от Дата з        | Лечащий врач                   |     |
| На в                      | выписку          | 15.04.2021<br>19.04.2021 | Андреев Евгений Пал<br>Андронов Никиг Ди         | лата<br>агноз при г                      | юступлении        |                                |            | Не уст<br>Не уст | Муртазалиев И<br>Муртазалиев И |     |
| Направлени                | ия на операцию   | 22.07.2020 14.04.2021    | Антонова Дарик Тек<br>Архипов Антон Г Кол<br>Лат | ущии диагн<br>1-во дней в<br>та запл.вып | отделении<br>иски |                                |            | Не уст<br>Не уст | Муртазалиев И<br>Муртазалиев И |     |
| Операц                    | ции сегодня      | 10.05.2020               | Гавриков Антон                                   | чащий врач                               | Rear              | Report to to the second        | 4          | Не уст           | Муртазалиев И<br>Муртазалиев И |     |
| Послеоперац               | ионные больные   | 16.02.2021<br>03.09.2020 | Дикмарова Анна Д<br>Егоров Андрей Ал             | . 4                                      | A02.1<br>A02.8    | A02.1(01.02.2<br>A02.8(03.09.2 | 85<br>251  | 20.04<br>He ycr  | Муртазалиев И<br>Муртазалиев И |     |
| Отмененн                  | ые операции      | 14.07.2020<br>21.07.2020 | Иванова Юлия Ан<br>Кириллова Евгени              | ???<br>9                                 | A02.8<br>A02.2    | A02.8(14.07.2<br>A02.2(21.07.2 | 302<br>295 | Не уст<br>Не уст | Лечится самос<br>Муртазалиев И |     |
|                           |                  | 16.09.2020               | Носова Анастасия<br>Опейников Алекса             | . 6                                      | A02.1<br>A03.1    | A02.1(16.09.2<br>A03.1(06.04.2 | 238<br>36  | Не уст           | Муртазалиев И                  |     |
| ИБ                        |                  | 26.04.2021               | Ольнев Егор Андр                                 | 5                                        | A04.0             | A04.0(26.04.2                  | 16         | Не уст           | Муртазалиев И                  |     |
| <u>ФИО.</u>               |                  | 15.04.2021               | Рагузина Анастас                                 | 7                                        | A03.8             | A03.8(15.04.2                  | 27         | He ycr           | Муртазалиев И                  |     |
| Палата                    |                  | 07.07.2020 01.09.2020    | Родионов Артен А<br>Санойлова Належ              | ???<br>8                                 | A02.9<br>A01.2    | Не установлен<br>А01.2(01.09.2 | 309<br>253 | Не уст           | Лечится самос                  |     |
| возраст<br>В отделении.дн | ей 240           | 10.07.2020               | Соболева Анастас                                 | 222                                      | A02.2             | A02.2(10.07.2                  | 306        | Не уст           | Муртазалиев И                  |     |
| Диагноз отделе            | ения:            | 14.09.2020               | Тетерина Виктори                                 | 5                                        | A01.4             | A01.4(14.09.2                  | 240        | Не уст           | Муртазалиев И                  |     |
| MKB: A02.1                |                  |                          |                                                  |                                          |                   |                                |            |                  |                                |     |
| Расшифровка: С септицемия | Сальмонеллезная  |                          |                                                  |                                          |                   |                                |            |                  |                                |     |
| Дата установки:           | : 14.09.2020     |                          |                                                  |                                          |                   |                                |            |                  |                                |     |
|                           |                  |                          |                                                  |                                          |                   |                                |            |                  |                                |     |

На всех вкладках в АРМе дежурного врача отделения предусмотрена Информационная панель, при нажатие на которую есть возможность из сущности Движение в отделении выбрать необходимые атрибуты.

| АРМ дежурного врача     | от Х          |                |                                    |                                |                              |          |                                |        |                                                   |                              |                                |    |              |
|-------------------------|---------------|----------------|------------------------------------|--------------------------------|------------------------------|----------|--------------------------------|--------|---------------------------------------------------|------------------------------|--------------------------------|----|--------------|
| Отделение Хирур         | лическое о    | гделение №2    |                                    |                                |                              |          |                                |        |                                                   |                              |                                |    |              |
| Врач                    | азалиев И.К   | ). (Детский хи | ipypr)                             |                                |                              |          |                                |        |                                                   |                              |                                |    |              |
| Дата 25.06.2            | 2021          |                | 🛛 Колонка 🛛                        | Дата поступл                   | ения                         |          |                                |        | 🗸 Фильтр                                          | 25                           |                                |    |              |
| Лежащие в отдел         | ении          | Дата 📢         | ΦИΟ                                | Палата                         | Диагноз при                  | поступле | Текущий диаг                   | Кол-   | во дней в от                                      | Дата з                       | Лечащий врач                   | _  |              |
| На выписку              |               | 25.06.2021     | Габбазов Амир Ру<br>Одинцова Злата | 2                              | D51.2<br>D51.8               |          | D51.2(24.06.2<br>D51.8(25.06.2 | 0      |                                                   | Не уст<br>Не уст             | Муртазалиев И<br>Муртазалиев И |    |              |
| Направления на опе      | ерацию        | 25.06.2021     | Убамзаров Павел                    | 2                              | E03.0                        |          | E03.0(25.06.2                  | 0      |                                                   | Не уст                       | Муртазалиев И                  |    |              |
| Операции се од          | дня           |                |                                    |                                |                              |          |                                |        |                                                   |                              |                                |    |              |
| Послеоперационные       | больные       |                | -                                  |                                |                              | Пол      | взовательс                     | кий ко | нтекст (нов                                       | ый)                          |                                | l  | _ <b>D</b> X |
| Отмененные опер         | ации          |                | Сущность: Двих                     | ение в отделе                  | энии                         |          |                                |        | Контекст: D                                       | ocHospitalPa                 | tientInfoPanel                 |    | ]            |
|                         |               |                | <b>a</b> #                         |                                |                              | Масштаб: | 100 -                          |        |                                                   |                              |                                |    | ]            |
| Информация              | ации:         |                |                                    | госпитализа                    | ции                          |          |                                |        | Данные по                                         | госпитализ                   | ации                           |    |              |
| Autorite no rocimitanta |               |                | Дата выпи<br>— — Дата пост         | ски<br>пления                  |                              |          |                                |        | Профили ко<br>Дата посту                          | іек<br>тления                |                                |    |              |
| Профили коек:           |               |                | — — Идентифия<br>— — — Пекаций в   | атор                           |                              |          |                                |        | <ul> <li>Дата выпис</li> <li>Отделение</li> </ul> | жи                           |                                |    |              |
|                         |               |                | Наименов                           | ние в систем                   | e                            |          |                                |        | Статистиче<br>Статистиче                          | ский тип по<br>ский тип вы   | ступления<br>писки             |    |              |
| Дата поступления:       | _             |                |                                    | слиническии д                  | риагноз                      |          |                                | ►      | <ul> <li>Палата</li> <li>Отделение</li> </ul>     | Kuta                         |                                |    |              |
|                         | =             |                |                                    | куда<br>откуда                 |                              |          |                                | •      | Отделение                                         | откуда                       |                                |    |              |
| Дата выписки:           |               |                | Палата                             |                                |                              |          |                                | ••     | Фактическ                                         | ая дата и вр<br>ая дата и вр | емя поступления<br>емя выписки |    |              |
|                         |               |                | <ul> <li>Профили к</li> </ul>      | оек<br>Оек                     | ски                          |          |                                | 44     | <ul> <li>Основной к</li> <li>Планируем</li> </ul> | линический<br>ая дата вып    | диагноз<br>иски                |    |              |
| Отделение:              | NI02          |                | Свойства Свойства                  | бъекта<br>ский тип вып         | иски                         |          |                                |        |                                                   |                              |                                |    |              |
| статистическое отделе   | INKZ          |                | Статистич                          | ский тип пост                  | гупления                     |          |                                |        |                                                   |                              |                                |    |              |
| поступления:            |               |                | Фактическ                          | ая дата и вре<br>ая дата и вре | мя выписки<br>мя поступления |          |                                |        |                                                   |                              |                                |    |              |
| Cronerun                | <b>Bucket</b> |                |                                    |                                |                              |          |                                |        |                                                   |                              |                                |    |              |
| статистический тип вы   | писки:        |                |                                    |                                |                              |          |                                |        |                                                   |                              |                                |    |              |
| Палата:                 |               |                |                                    |                                |                              |          |                                |        |                                                   |                              |                                |    | $\sim$       |
| 6                       |               |                | Атрибут: Данны                     | е по госпитал                  | изации                       |          |                                |        |                                                   |                              |                                |    |              |
|                         | ~             |                | Колонка: Данны                     | е по госпитал                  | изации                       |          |                                |        |                                                   |                              | Ширина                         |    | 80           |
|                         |               |                |                                    |                                |                              |          |                                |        |                                                   |                              |                                | 01 | 0            |
|                         |               |                |                                    |                                |                              |          |                                |        |                                                   |                              |                                | UK | Отмена       |

Дежурный врач отделения видит весь список пациентов отделения. Если есть тяжелые пациенты на момент его дежурства, он может провести им осмотр, назначить лечение (для форс-мажорных случаев). Дежурный врач при необходимости может придти в приемный покой и проконсультировать пациентов по свонему профилю (т.е. выступит для пациентов врачом-консультантом).

На вкладке Лежащие в отделения отображаются пациенты, которых госпитализировали в данное отделение.

| тделение: Хирургическое отделении | NET Bpase I                                                   | суминская           | А.И. (Дето   | сий жирурн                            | a        |                                                                                                    |                                                     |                                                      | л                                                | avai 1                    | a.10.2022        | -0    |
|-----------------------------------|---------------------------------------------------------------|---------------------|--------------|---------------------------------------|----------|----------------------------------------------------------------------------------------------------|-----------------------------------------------------|------------------------------------------------------|--------------------------------------------------|---------------------------|------------------|-------|
|                                   |                                                               | ь докумен<br>Печать |              |                                       |          |                                                                                                    |                                                     |                                                      |                                                  |                           |                  |       |
| Лежащие в отделении               | Паренетр поиска                                               |                     |              |                                       |          | ✓ Значение понска                                                                                                    |                                                     |                                                      |                                                  |                           |                  |       |
| Have parce a performance          | Meg Zat                                                       | MB =                | 6440 -       | Дат =                                 | F18.0    | профиль койки -                                                                                                    | стол питан                                          | Assar                                                | текущий диагноз 🖙                                | KOA                       | - /Lat           | Hat   |
| the offering a beauting for       | 02.06.2                                                       | 2769096             | Газоря       | 18.05.2                               | 6        | хирургические для детей                                                                                                    |                                                     |                                                      | Не установлен                                    | 504                       | Не уста          | B OT, |
| На выписку                        | 03.06.2                                                       | 3803843             | гарае        | 05.07.1                               | 6        | хирургические для детей                                                                                                    |                                                     |                                                      | K26.7(27.05.2022)                                | 508                       | He ycra          | B 07, |
|                                   | 04.06.2                                                       | 3654791             | Черно…       | 19.05.1                               | 6        | хирургические для детей                                                                                                    |                                                     |                                                      | K14.1(28.04.2022)                                | 502                       | He ycra          | 8 07. |
| Направления на операцию           | 20.05.2                                                       | 170                 |              | 15.06.1                               | 12       | хируртические (пластическая хирургия)                                                                                                    | Хирургически                                        | K80.8                                                | K55.9(20.05.2022)                                | 142                       | Не уста          | B 07, |
| Запланированные операции          | 20.05.2                                                       | 179                 | Алыро        | 10.07.1                               | 12       | хирургические (пластическая хирургия)                                                                                                    |                                                     | 120.0                                                | 120.0(30.05.2022)                                | 142                       | Не уста          | B OT  |
|                                   | 02.06.2                                                       | 190                 |              | 23.06.1                               | 12       | хирургические опластическая хирургиях                                                                                                    | Шестой стол - 6                                     | A97.0                                                | A97.0(02.06.2022)                                | 139                       | He ycra          | 8 072 |
| проведенные операции              | 07.06.2                                                       | 194                 |              | 12.01.1                               | 12       | хирургические для детей                                                                                                    | Восьмой стол                                        | K35.9                                                | K35.9(07.06.2022)                                | 134                       | 08.05.2          | B 07, |
|                                   | 08.06.2                                                       | 196                 | Sa.110       | 10.01.2                               |          | для беременных и рожениц (акушерство и гинеко                                                                                                    |                                                     | K22.1                                                | K22.1(09.06.2022)                                | 122                       | Не уста          | B 07, |
|                                   | 14.06.2                                                       | 200                 | тестов       | 28.09.1                               | 12       | хируртические (пластическая хирургия)                                                                                                    |                                                     | K35.9                                                | K35.9(14.06.2022)                                | 127                       | не уста          | B OT  |
|                                   | 17.06.2                                                       | 205                 | Mycax        | 08.04.2                               | 12       | хирургические (пластическая хирургия)                                                                                                    |                                                     | K35.9                                                | K35.9(17.06.2022)                                | 124                       | He ycra          | B OT  |
|                                   | 28.06.2                                                       |                     | DOARK        |                                       |          | хирургические (пластическая хирургия)                                                                                                    |                                                     | A02.1                                                | A02.1(28.06.2022)                                | 112                       | Не уста          | B pe  |
|                                   | 29.06.2                                                       | 228                 | Патру        | 26.03.2                               |          | хирургические для детей                                                                                                    |                                                     | K28.9                                                | K38.9(29.06.2022)                                | 112                       | не уста          | 8 01  |
|                                   | 30.06.2                                                       | 255                 | FT0700       | 51.05.2                               |          | хирургические для детей                                                                                                    |                                                     | C83.1                                                | 896.2(30.06.2022)                                | 111                       | He yera          | 8 01  |
|                                   | 01.07.2                                                       | 236                 | A05p         | 03.11.2                               |          | хирургические (пластическая хирургия)                                                                                                    |                                                     | A00.0                                                | A00.0(01.07.2022)                                | 110                       | He yors          | B 07  |
|                                   | 01.07.2                                                       | 241                 | Oetpo        | 17.11.2                               |          | хирурлические для детей                                                                                                    |                                                     | K25.8                                                | K35,8(01,07,2022)                                | 110                       | He ycra          | 8 01  |
|                                   | 04.07.2                                                       | 251                 | сафин        | 15.06.1                               |          | гинекологические для вспомогательных репродук                                                                                                    |                                                     | A03.8                                                | A03.8(04.07.2022)                                | 107                       | He scra          | 8 01  |
|                                   | 08.07.2                                                       | 257                 | Tect B       | 24.09.2                               |          | хирургические (пластическая хирургия)                                                                                                    |                                                     | A00.0                                                | A00.0(05.07.2022)                                | 105                       | He ycra          | 8 01  |
|                                   | 11.07.2                                                       | 261                 | Ивано        | 14.01.1                               |          | хирургические (пластическая хирургия)                                                                                                    |                                                     | \$02.51                                              | \$02,51(11,07,2022)                              | 100                       | He ycta          | 8 01  |
|                                   | 11.07.2                                                       | 262                 | Аннаг        | 22.03.1                               |          | жирургические (пластическая хирурсия)                                                                                                    |                                                     | T78.2                                                | T78.2(11.07.2022)                                | 100                       | He ycra          | 8 01  |
|                                   | 20.07.2                                                       | 267                 | Terron       | 07.02.1                               |          | INFORMATION PROVIDED AND AND AND AND AND AND AND AND AND AN                                                                                                    |                                                     | 120.8                                                | 120.8(20.07.2022)                                | 91                        | He wra           | B or  |
|                                   | 20.07.2                                                       | 260                 | C.,.         | 30.05.1                               |          | хирургические (пластическая хирургия)                                                                                                    |                                                     | M01.5                                                | M01.5(20.07.2022)                                | 91                        | He ycre          | 8 07  |
|                                   | 25.07.2                                                       | 272                 | Dapxy        | 15.04.1                               |          | хирургические (пластическая хирургия)                                                                                                    | Патнадиатый                                         | A03.8                                                | C97(25.07.2022)                                  | 86                        | He ycra.         | B OT  |
|                                   | 26.07.2                                                       | 277                 | ×            | 13.07.1                               |          | челостно-личевой змочотии                                                                                                    |                                                     | M03.0                                                | M05.0(26.07.2022)                                | 85                        | He wra           | B OT  |
|                                   | 26.07.2                                                       | 275                 | FOUNDE       | 51.051                                | 4        | NEROCTHO: AN IEEOO INTRADUCE                                                                                                    |                                                     | 111.9                                                | 111.9(26.07.2022)                                | 05                        | He was           | 5 01  |
|                                   | 26.07.2                                                       | 279                 | Сание        | 09.02.1                               | 4        | челюстно-лицевой хирургии                                                                                                    |                                                     | C60.1                                                | C60.1(26.07.2022)                                | 95                        | He ycra          | 8 07  |
|                                   | 27.07.2                                                       | 281                 | Detvice      | 03.04.1                               |          | челюстно-лицевой закочотии                                                                                                    |                                                     | K28.0                                                | K28.0(27.07.2022)                                | 84                        | He ycra          | 8 01  |
|                                   | 28.07.2                                                       | 285                 | HVMAD        | 22.02.1                               |          | Information and a construction of the second second s |                                                     | 111.9                                                | 111.9(28.07.2022)                                | 85                        | He wra           | B ne  |
|                                   | 28.07.2                                                       | 205                 | Beann        | 03.07.1                               |          | HEROCTHOLISH HERON AND VOTAM                                                                                                    |                                                     | 111.9                                                | 111.9(28.07.2022)                                | 0.3                       | bie some         | BOT   |
| 20071                             |                                                               | 207                 | 10113A       | 25.04.1                               | 0        | vummmularena /nasmularena vummula)                                                                                                    |                                                     | 144.0                                                | 111 0/20 07 20221                                | 00                        | LA INTE          | 0.07  |
|                                   | Всего пазанентов<br>Из других отдесятеля)<br>Поступно сегодня |                     | 00<br>0<br>2 | На выписк<br>На опираца<br>В реалитие | y<br>nan | Шалинов С.В. (Детокия хорург)     Кулаткала А.И. (Детокий хорург)     Танкален М.В. (Детокий хорург)                                                                                                    | 2 Ocence Allo<br>48 245445 00000<br>1 Reventure II. | (Акушар синак<br>Б.И. (Детсений и<br>Б. (Детсений на | onor) 1 He was<br>angiyyar) 1 Churre<br>ayger) 1 | androitei<br>a A.HD. (Xeg | оно<br>заметры". |       |

На выписку: Пациенты, у которых имеется Выписка.

| <b>АРМ дежурно</b> | го врача от Х   |                     |                   |        |             |                 |                  | 41     |  |  |  |  |
|--------------------|-----------------|---------------------|-------------------|--------|-------------|-----------------|------------------|--------|--|--|--|--|
| Отделение          | Хирургическое о | тделение №2         |                   |        |             |                 |                  |        |  |  |  |  |
| Врач               | Муртазалиев И.К | ). (Детский хирург) |                   |        |             |                 |                  |        |  |  |  |  |
| Дата               | 12.05.2021      | 🗐 – Колонка         | Дата поступления  |        |             | ·               | Фильтр           |        |  |  |  |  |
| Лехащи             | е в отделении   | Дата поступления    | OND               | Палата | Диагноз     | До выписки(дн.) | Наличие эпикриза | Налич  |  |  |  |  |
|                    |                 | 16.02.2021          | Дикмарова Анна Д  | 4      | A02.1(01.02 | -22             | Отсутствует      | Отсутс |  |  |  |  |
| Ha                 | выписку         | 04.04.2021          | Лобанов Илыя Алек | 2      | A03.2(04.04 | -23             | Отсутствует      | Отсутс |  |  |  |  |
|                    |                 | 0104.2021           | Медведев Рамль Ра | 3      | A03.8(06.04 | -23             | Отсутствует      | Отоутс |  |  |  |  |
| Направлен          | ия на операцию  | 05.04.2021          | Олейников Алекса  | 1      | A03.1(06.04 | -23             | Отсутствует      | Отсутс |  |  |  |  |
|                    |                 | 07.09.2020          | Полякова Софья Д  | 5      | A02.1(07.09 | -21             | Отсутствует      | Отсутс |  |  |  |  |
| Onepa              | ции сегодня     | 05.04.2021          | Тестовый Пациент  | 7      | A03.3(06.04 | -23             | Отсутствует      | Отсутс |  |  |  |  |
| Послеопера         | ционные больные |                     |                   |        |             |                 |                  |        |  |  |  |  |
| Отменен            | ные операции    |                     |                   |        |             |                 |                  |        |  |  |  |  |
|                    |                 |                     |                   |        |             |                 |                  |        |  |  |  |  |

#### Направления на операцию: Пациенты, у которых есть направления на оперативное вмешательство.

| Macasanes J. O. Litercool security           Barn         Litercool security         Control         Jama Control         Control         Jama Control         Control         Management         Management<                                                                                                    |                   |  |
|----------------------------------------------------------------------------------------------------|-------------------|--|
| arra         12.85.2021         Kotewa         Jarra nocrymtews         V         Output           Aresaure s organerwy         Arra nocrymtews         640         Reards         Develope 2000         Develope 2000         D                                                                                                    |                   |  |
| Presume s organemu         Arra orchymbeus         4H0         Rasma         America         Organus         Televisite and<br>Status         Televisite and<br>Status         Televisite<br>and<br>Status         Televisite<br>and<br>Status <thtelevisite<br>andedddddddddddddddddddddddddddddddddd</thtelevisite<br>                                                                                                    |                   |  |
| He services         9.97, 20.20         Имастион Аният А., 27         Add. 20, 97, 2020         Insection H., 10, 70, 2020         Hereau           Harpasinewine do inspauno         59, 97, 2020         Konservice Aniary A., 27         Add. 20, 96, 70, 2020         Insection H., 10, 70, 2020         Hereau           Barpasinewine do inspauno         59, 97, 2020         Konservice Aniary A., 27         Add. 20, 96, 70, 2020         Insection H., 10, 70, 2020         Hereau           Orgesumic services         50, 70, 200         Konservice Aniary A., 27         Add. 20, 96, 70, 2000         Insection H., 20, 70, 2020         Hereau           Torgesumic services         50, 70, 200         Restricted Aniary Spec., 17         Add. 20, 200, 70, 2000         Hereau         20, 70, 2000         Hereau           Torgesumic services         40, 200, 70, 2000         Hereau         20, 200, 2000         Hereau         20, 200, 2000         Hereau           Torgesumic services         40, 200, 200, 2000         Hereau         70, 400, 200, 2000         Hereau         20, 200, 200, 2000         Hereau           Charlementer Congulure         118, 2020         Hereau Aniary Kerne, 50, 2020         Hereau         20, 200, 200, 200, 200, 200, 200, 200,                                                                                                    | ач Состояни После |  |
| His serviciou         99.87.2020         Versenze Asser A         77         AX2.(29.07.2020)         Feesa.           Harpszurversels ac ongrauvic         7.07.2020         Gregorium Conges         Feesa.         10.07.2020         Feesa.           Origanuv cencier         7.07.2020         Gregorium Conges         6.07.2020         Feesa.         10.07.2020         Feesa.           Origanuv cencier         7.07.2020         Gregorium Conges         6.07.2020         Feesa.         10.07.2020         Feesa.           Drosenerpspulw cencier         7.07.2020         Freesa.         6.07.20200         Gregorium Conges         Gregorium Conges         20.07.2020         Freesa.           Toosenerpspulw cencier         7.07.2020         Fersa.         6.01.27.07.2020         Gregorium Conges         20.07.2020         Freesa.           Toosenerpspulw         Gregorium Conges         8.01.27.07.2020         Freesa.         7.07.2020         Freesa.           Onseres/Luw         Gregorium Conges         8.02.202         Freesa.         7.02.2020         Freesa.           Onseres/Luw         Gregorium Conges         8.02.2020         Freesa.         7.02.2020         Freesa.           Origorium Conges         Gregorium Freesa.         7.02.2020         Freesa.         7.02.2020                                                                                                    | из Отсутств Нет   |  |
| Напрявление на операцио         09.07.2020         Сонутова Влику Босл.         77         АА3 (20) 67.03200         Некева         10.77.2020         Некева           Операции сопрани         77.020         Некева Алику Босл.         4.003 (20) 70.2020         Пекева         17.87.2020         Некева           Операции сопрани         7.77.2020         Некева Алику Босл.         4.003 (20) 70.2020         Пекева         17.87.2020         Некева           27.020         Некева Алику Босл.         77         4.023 (20) 70.2020         Пекева         27.02.2020         Некева           27.020         Некева Алику Босл.         77         4.023 (20) 70.2020         Пекева         27.02.203         Некева           27.020         Некева Алику Босл.         77         4.021 (20) 70.2020         Пекева         27.02.203         Некева           27.020         Некева         17.03.2020         Некева         17.03.203         Некева         27.03.203         Некева           27.03.2020         Некева         17.03.2030         Некева         17.03.2030         Некева         17.03.2030         Некева           27.03.2030         Некева         15.03.2020         Некева         17.03.2020         Некева         15.03.2020         Некева         15.03.2020         <                                                                                                    | аз Отсутств Нет   |  |
| PhtpsBulling         7,27:320         Vetaecea Aave Spc         4         A023(17:07.2000         Temposease         17:07:0200         Heresa           Crepsauru ceruger         27:07:320         Arrosos Japos Aur         8         A023(17:07:2000         Grepsauru ceruger         27:07:320         Heresa         Anazorea         A023(17:07:2000         Grepsauru ceruger         27:07:320         Heresa         Anazorea         A023(17:07:2000         Grepsauru ceruger         27:07:320         Heresa         A023(17:07:2000         Grepsauru ceruger         27:07:320         Heresa         A023(17:07:2000         Grepsauru ceruger         27:07:320         Heresa         A023(17:07:2000         Grepsauru ceruger         27:07:320         Heresa         A023(17:07:2000         Grepsauru ceruger         27:07:320         Grepsauru ceruger         27:07:320         Heresa         A023(17:07:2000         Grepsauru ceruger         27:07:320         Heresa         27:07:320         Heresa         27:07:320         Heresa         27:07:320         Heresa         27:07:320         Heresa         27:07:320         Heresa         27:07:320         Heresa         27:07:320         Heresa         27:07:320         Heresa         27:07:320         Heresa         27:07:320         Heresa         27:07:320         Heresa         27:07:320         He                                                                                                    | из Предопер ???   |  |
| Organum (entrages         Optimization (entrages)         Optimization (entrages)         Optimization (entrag                                                                                                    | в Отсутств Нет    |  |
| Literature (Forum?         27/07.2020         Prepose Same Copr                                                                                                    | в Отсутств Нет    |  |
| T0czencęsiaujować Kofuesta         27/8.302         Heivolgopos Errevis.         6         A0.4(27.86.302)         Kesevočjan.         27/8.302)         Heivolgopos Errevis.         6         A0.4(27.86.302)         Sesvočjan.         27/8.302)         Heivolgopos Errevis.         6         A0.4(27.86.302)         Sesvočjan.         27/8.302)         Heivolgopos Errevis.         6         A0.1(20.46.302)         Sesvočjan.         27/8.302)         Heivolgopos Errevis.         6         A0.1(30.46.302)         Sesvočjan.         7/8.302)         Heivolgopos Errevis.         6         A0.1(30.46.302)         Sesvočjan.         6/9.302)         Heivolgopos Errevis.         6         A0.2(10.46.302)         Sesvočjan.         6/9.302)         Heivolgopos Errevis.         6         A0.2(10.46.302)         Graseročjan.         6/9.302)         Heivolgopos Errevis.         6         A0.2(10.46.302)         Graseročjan.         6/9.302)         Heivolgopos Errevis.         6/9.302)         Heivolgopos Errevis.         6/9.302)         Heivolgopos Errevis.         6/9.302)         Graseromis                                                                                                    | в Отсутств Нет    |  |
| 01.85.202         Banees Aura Aes         7         A01.00.195.2020         Feesa           Onlertense Constature         64.65.2021         Reparates Area         7         A01.00.195.2020         Feesa           Onlertense Constature         64.65.2024         Reparates Area         7         A01.00.195.2020         Feesa           Officience Constature         64.65.2024         Reparates Area         7         A01.00.195.2020         Freesa           04.65.2024         Reparates Area         7         A01.00.195.2020         Freesa         77.63.2020         Freesa           04.65.2024         Reparates Area         5         A01.00.195.2020         Freesa         60.92.2020         Freesa           07.65.2020         Presonas Codes Area         6         A02.119.65.2020         Grossen         60.92.2020         Freesa           15.65.2020         Presonarea         6         A02.119.65.2020         Grossen         50.92.2020         Freesa           15.64.2021         Asspece Bareavilla         1         A02.9(15.14.2020)         Grossen(0                                                                                                    | в Предопер ???    |  |
| Onservense ofepsauw         04.08.30.20         Konzportesta Arene         5         A01.[04.69.202]         Kosewodgan         07.09.302         Hereau           04.09.30.20         Hereau         64.07.204.902.202         Freese.002.002         Hereau         64.07.204.902.202         Hereau         64.07.204.902.202         Hereau         64.07.204.902.202         Hereau         66.07.201.902.902         Hereau         66.07.201.902.902.902         Hereau         66.07.201.902.902.902 </td <td>s Предопер ???</td> <td></td>                                                                                                    | s Предопер ???    |  |
| 04.05.202         Helpson Fam. Corpt         5         A02.104.35.2023         Hennesol           07.05.202         Promose Codes Ajr         5         A02.104.35.2023         Hennesol         60.93.2023         Hennesol           15.05.202         Hennesol         6         A02.104.35.2023         Hennesol         80.93.2023         Hennesol           15.05.202         Hennesol         6         A02.104.35.2023         Groupsenme         80.93.2023         Hennesol           15.05.202         Hennesol         4         A02.104.35.2023         Groupsenme         80.93.2023         Hennesol           15.05.202         Groupsenme         4         A02.104.35.2023         Groupsenme         80.93.2023         Hennesol           15.05.202         Benyntive Sternest         4         A02.101.32.203         Groupsenme         80.93.2023         Hennesol           15.05.2021         Auguet Streaw15         1         A02.401.514.2021         Groupsend[D                                                                                                    | ю Предопер ???    |  |
| 07.85.2021 Postwoes Coles (Jr. 5 402.107.95.2020) Basecourte. 68.09.2020 Fereau<br>16.05.2021 Hoode Avectasian C 40.2011(56.2020) Grandom K. 550.93.2021 Fereau<br>15.05.2020 Bosynynev Bereau<br>13.02.2020 Bosynynev Bereau<br>15.04.2021 Auguste Errewiße 1 4022.9(15.14.2021) Grandom K. 150.93.2021 Fereau<br>15.04.2021 Auguste Errewiße 1 4022.9(15.14.2021) Grandom K. 150.43.2021 Fereau                                                                                                    | из Отмена оп ???  |  |
| 15.03.202       Organo Nac. 6       A 202 (15:65.2020)       Gragaomika                                                                                                    | s Предопер ???    |  |
| 15.65.2020 Overson Hare Gyre., 4 AO2 (15.68.2020) Gyreatomic., 156.9.2020 Fereau, 13.0.2020 Fereau, 13.0.2020 Fereau, 13 | в Предопер ???    |  |
| 13.82.2020 Beavymee Benea 4 A02.0(13.82.2020) Gragomw 13.03.2020 Ferea.<br>15.04.2021 Augree Errewiße 1 A02.9(13.04.2021) OrneewelD 15.04.3021 Ferea.                                                                                                    | ю Предопер ???    |  |
| 15.04.2021 Auguete Errew/Br 1 A02.9(1514.2021) Offeerew(Dr 15.04.2021 Herea,                                                                                                    | s Предопер ???    |  |
|                                                                                                    | ю Отсутств Нет    |  |
|                                                                                                    |                   |  |
|                                                                                                    |                   |  |
|                                                                                                    |                   |  |
|                                                                                                    |                   |  |
|                                                                                                    |                   |  |
|                                                                                                    |                   |  |
|                                                                                                    |                   |  |
|                                                                                                    |                   |  |
|                                                                                                    |                   |  |
|                                                                                                    |                   |  |
|                                                                                                    |                   |  |
|                                                                                                    |                   |  |
|                                                                                                    |                   |  |
|                                                                                                    |                   |  |
|                                                                                                    |                   |  |

Проведенные операции: После того, как будет оформлен протокол операции, во вкладке Проведенные операции будет отображаться информация о пациентах.

| АРМ Дежурного врача от ×                                                                    |            |       |   |          |             |            |         |       |        |             |
|---------------------------------------------------------------------------------------------|------------|-------|---|----------|-------------|------------|---------|-------|--------|-------------|
| Отделение: Хирургическое отделение                                                          | e Nº1 ∎    | Зрач: | к | учинская | А.И. (Детск | ий хирург) |         |       |        |             |
| ВП     В     В     В     С     С     Печать документов пациента       Управление     Печать |            |       |   |          |             |            |         |       |        |             |
| Лежащие в отделении                                                                         | Параметр п | юиска |   |          |             |            |         |       | ~      | Значение по |
|                                                                                             | Опе 💌      | ИБ    | - | ΦNΟ 🔺    | Дат 💌       | Диа 💌      | Дат 💌   | Дне 💌 | Hax 💌  |             |
| Паходятся в реанимации                                                                      | Анато      | 287   |   | Юмае     | 28.07.2     | 111.9(2    | 28.07.2 | 84    | Хирург |             |
| На выписку                                                                                  | Анато      | 368   |   | Тестов   | 07.10.2     | Z00.2(0    | 07.10.2 |       | Хирург | ]           |
|                                                                                             | Анато      | 376   |   | Тестов   | 17.10.2     | Z00.0(1    |         |       | Хирург |             |
| паправления на операцию                                                                     | Аппен      | 340   |   | Козло    | 01.09.2     | Q02(01     | 01.09.2 | 49    | Хирург |             |
| Запланированные операции                                                                    | Аппен      | 200   |   | Тестов   | 14.06.2     | K35.9(1    | 28.07.2 |       | Хирург |             |
|                                                                                             | Этмои      | 364   |   | Гарае    | 29.09.2     | A03.3(2    | 29.09.2 | 21    | Отделе |             |
| проведенные операции                                                                        | Хирург     | 281   |   | Петухо   | 27.07.2     | K28.0(2    |         |       | Хирург |             |
|                                                                                             | Аппен      | 194   |   | Xy       | 07.06.2     | K35.9(0    |         |       | Хирург |             |
|                                                                                             | Аппен      | 178   |   | Ги       | 30.05.2     | K 55.9(3   |         |       | Хирург |             |
|                                                                                             | Цистос     | 261   |   | Ивано    | 11.07.2     | S02.51(    | 12.07.2 | 100   | Хирург |             |
|                                                                                             | Этмои      | 376   |   | Тестов   | 17.10.2     | Z00.0(1    |         |       | Хирург |             |
|                                                                                             | Еюност     | 313   |   | Мохам    | 16.08.2     | Q04.8(     | 17.08.2 | 64    | Хирург | ]           |
|                                                                                             | Аппен      | 257   |   | Тест Ви  | 08.07.2     | A00.0(0    | 09.07.2 | 104   | Хирург | ]           |

В АРМе дежурного врача отделения предусмотрены следующие вкладки:

Температурный лист (на форме осмотра)

| Основное                            | Управле | ние                | C               | правочники     |                               |               |                  |       |      |                |             |                     |             |
|-------------------------------------|---------|--------------------|-----------------|----------------|-------------------------------|---------------|------------------|-------|------|----------------|-------------|---------------------|-------------|
| Дневник врача                       |         | Температурный Лист | r               |                |                               |               |                  |       |      |                |             |                     |             |
| Результаты                          | Пациен  | Переключить пр     | едставление     |                |                               |               |                  |       |      |                | Добавить    | данные П            | Іечать      |
|                                     |         | Время              | Пульс (уд./мин) | Температура (* | С) Давление (мм рт. ст.)      | Сатурация (%) | ЧДД (дд/мин)     | Ванна | Стул | Суточное кол-е | вомочи (мл) | Выпито жидкости (м. | n) Macca ti |
|                                     | Редакт  |                    |                 |                |                               |               |                  |       |      | /              | /           |                     |             |
|                                     | TECT    |                    |                 |                |                               |               |                  |       |      | /              |             |                     |             |
|                                     | Harman  |                    |                 |                |                               |               |                  |       |      | /              |             |                     |             |
|                                     | 1.An    |                    |                 |                |                               |               |                  |       |      | /              |             |                     |             |
|                                     | Состоя  |                    |                 |                |                               |               |                  |       |      | /              |             |                     |             |
|                                     | Предв   |                    |                 |                |                               |               |                  |       |      |                |             |                     |             |
|                                     | Врач:   |                    |                 |                |                               | 200           |                  |       |      |                |             |                     |             |
|                                     |         |                    |                 |                | Температурный лист (новь      | ій)           |                  |       |      |                |             |                     |             |
|                                     | Редакт  |                    |                 |                | Отчет •                       |               |                  |       |      |                |             |                     |             |
|                                     | Удали   |                    |                 | _              | Tourseen ma (C <sup>2</sup> ) | Marc          |                  | -     |      |                |             |                     |             |
|                                     | Достав  |                    |                 | _              | rewrepatypa (c )              | Macc          | a rela (kr)      |       |      | _              |             |                     |             |
|                                     | arpecci |                    |                 |                | Пульс (уд/мин)                | Суточ         | чное кол-во мочи | (мл)  |      |                |             |                     |             |
|                                     | Cocne   |                    |                 | _              | ЧДД (дд/мин)                  | Выли          | по жидкости (мл) |       |      |                |             |                     |             |
| Информация                          | COCTOR  |                    |                 |                |                               |               |                  |       |      |                |             |                     |             |
| чные по госпитализации: 379 - Тест  | продая  |                    |                 |                | АД (мм рт. ст.)               | / Сатур       | рация (%)        |       |      | `              |             |                     |             |
| ина Тестовна                        | Объек   |                    |                 | _              | Стул                          | Ванн          | a                |       |      |                |             |                     |             |
| офили коек: хирургические           | Пацие   |                    |                 | _              |                               |               |                  |       |      |                |             |                     |             |
| га поступления: 19.10.2022          | Самос   |                    |                 |                | Лата проведения 19.10         | 2022          | - 10:55          |       |      |                |             |                     |             |
| а выписки:                          | Жалоб   |                    |                 | _              |                               |               |                  |       |      |                |             |                     |             |
| деление: Хирургическое отделение №1 | психог  |                    |                 |                |                               |               |                  | 1     | Ok   | Отмена         |             |                     |             |
|                                     | настро  |                    |                 |                |                               |               |                  |       |      |                |             |                     |             |
| ступление                           | Inorm   |                    |                 |                |                               |               |                  |       |      |                |             |                     |             |
| тистический тип выписки:            | Pnom    |                    |                 |                |                               |               |                  |       |      |                |             |                     |             |
| nata:                               | ърач:   |                    |                 |                |                               |               |                  |       |      |                |             |                     |             |
| целение куда:                       |         |                    |                 |                |                               |               |                  |       |      |                |             |                     |             |
|                                     |         |                    |                 |                |                               |               |                  |       |      |                |             |                     |             |

У дежурного врача отделения есть возможность внести данные в температурный лист или посмотреть уже имеющиеся данные. По кнопке Добавить данные откроется форма с заполнением витальных параметров, массой тела, суточного количества мочи, выпито жидкости, стул, ванна

Для переключения отображения необходимо нажать Переключить представление

| ] | АРМ Дежурного врача от ×           | АРМ Дежурного врача от х                   |         |             |             |            |       |                       |  |  |  |  |
|---|------------------------------------|--------------------------------------------|---------|-------------|-------------|------------|-------|-----------------------|--|--|--|--|
|   | Отделение: Хирургическое отделение | Nº1 E                                      | Врач: К | (учинская ) | А.И. (Детсн | кий хирург | )     |                       |  |  |  |  |
|   | in 🗉 🗳 🗉 🗞 🛎 堶 É                   | 🕅 🖅 😰 🗃 🗞 🖹 😜 😪 Печать документов пациента |         |             |             |            |       |                       |  |  |  |  |
|   | Управление                         |                                            |         | Печать      |             |            |       |                       |  |  |  |  |
|   | Лежащие в отделении                | Параметр п                                 | оиска   |             |             |            |       | ~                     |  |  |  |  |
|   |                                    | Инд 💌                                      | Д 🗸 💌   | ИБ 💌        | ΦИΟ 👻       | Дат 💌      | Пал 💌 | Профиль койки         |  |  |  |  |
|   | находятся в реанимации             |                                            | 19.10.2 | 379         | Тест Р      | 31.12.1    |       | хирургические (пласти |  |  |  |  |
|   | На выписку                         |                                            | 19.10.2 | 378         | Замил       | 18.08.1    |       | челюстно-лицевой хи   |  |  |  |  |
|   |                                    |                                            | 17.10.2 | 376         | Тестов      | 10.08.2    |       | хирургические (пласти |  |  |  |  |
|   | паправления на операцию            |                                            | 07.10.2 | 368         | Тестов      | 29.03.2    |       | хирургические (пласти |  |  |  |  |
|   | Запланированные операции           |                                            | 06.10.2 | 369         | Тестов      | 18.09.1    |       | хирургические (пласти |  |  |  |  |
|   |                                    |                                            | 04.10.2 | 367         | Попов       | 13.10.1    |       | хирургические (пласти |  |  |  |  |
|   | проведенные операции               |                                            | 29.09.2 | 364         | Гарае       | 22.08.1    |       | хирургические (пласти |  |  |  |  |

Печать документов пациента:

При необходимости, врач может напечатать документы пациенту.

| АРМ Дежурного врача от Х                                                                                                    |                                           |                                                                                                    |
|----------------------------------------------------------------------------------------------------|-------------------------------------------|----------------------------------------------------------------------------------------------------|
| Отделение: Хирургическое отделени                                                                                                    | е №1 <b>Врач:</b> Кучинская А.И. (Детский | хирург)                                                                                                    |
|                                                                                                    | 🖹 🔒 🤗 Печать документов пациента          |                                                                                                    |
| Управление                                                                                                    | Печать                                    |                                                                                                    |
| Лежащие в отделении                                                                                                    | Параметр поиска                           | У Значение поиска                                                                                                   |
| Находятся в реанимации                                                                                                    | Инд 🕈 Д 🥆 ИБ 💌 ФИО 💌 Да                   | ат 💌 Пал 💌 Профиль койки                                                                                            |
| На выписку                                                                                                    | Выписка/Перевод пациента                  | X                                                                                                    |
| Направления на операцию                                                                                                    | Фактическая дата поступления/выписки:     | 17.10.2022 <u>14:54</u> <u>19.10.2022</u> <u>14:49</u>                                                              |
| Запланированные операции                                                                                                    | В отделение:                              |                                                                                                    |
| Проведенные операции                                                                                                    | На профиль:                               |                                                                                                    |
| Информация<br>Данные по госпитализации: 376 - Тестовый<br>Иван Иванович<br>Профили коек: хирургические<br>(пластическая хирургия)<br>Дата поступления: 17.10.2022 |                                           | <ul> <li>Автоматическое создание формы 066/у</li> <li>Автоматическое создание карты следующего отделения</li> </ul> |
|                                                                                                    | 1                                         | Ок Отмена                                                                                                    |

Выписка формируется по нажатию на пациента и кнопки Выписка/Перевод

| 2                                                                                                    | ×                            |
|----------------------------------------------------------------------------------------------------|------------------------------|
| Внимание! Форма 066/у будет сформирована в<br>режиме.<br>Однако необходимо зайти в нее и указать нед<br>обязательные параметры. | з автоматическом<br>остающие |
| 5                                                                                                    | ОК                           |

| · · ·                                                                        |                          |
|------------------------------------------------------------------------------|--------------------------|
| Выписка отделения (новый)                                                    | – 🗆 X                    |
| Отчет 🕶                                                                      |                          |
| Основное Дополнительно Комментарий                                           |                          |
| Основное Операции/Услуги Дополнительно                                       |                          |
| История болезни 377 Тест Альфия Радиковна Д                                  | . <b>p</b> . 12.07.1981  |
| Отделение Хирургическое отделение №1 Вид с                                   | платы ОМС 🗸              |
| Профиль койки 56 - хирургические (пластическая хирургия) 🗸                   |                          |
| Стат. дата поступления 18.10.2022 💌 Фактическая дата поступления 18.10.202   | 2 13:09                  |
| Стат. дата выписки 19.10.2022 💌 Фактическая дата выписки 19.10.202           | 2 _ 10:29                |
| Основное заболевание Сопутствующие заболевания Патологоанатомический диагноз |                          |
| Основное заболевание                                                         |                          |
| МКБ 106.9 Ревматическая болезнь аортального клапана неуточненная             |                          |
| ОНКО Внешняя причина Тип травмы                                              | $\sim$                   |
| <u>СОVID</u> Стадия заболевания V Характер                                   | ~                        |
| Осложнение основного заболевания                                             |                          |
| МКБ                                                                          |                          |
| ,,                                                                           |                          |
| КСГ ВМП                                                                      |                          |
| масисс                                                                       | Подобрать КСГ            |
|                                                                              |                          |
|                                                                              |                          |
| КСЛП Сведения о ЛС дней выполнения - из них к оплате                         | - 1 Rec_ld               |
| Количество дней в отделении - 1 из них реанимации - 0 с учётом нерабочих дн  | ей - <u>1</u> (по МЭС) - |
| Расхождение диагнозов                                                        |                          |
| Клинический исход Выписан с улучшением/стандарт выполнен                     | Справка о стоимости      |
| Результат лечения Выписан Исход Улучшение                                    | Печать Отказ             |
| Признак поступления/перевода 2-СМП                                           | Оценка качества 🛷        |
| Санаторно-курортное лечение 🗸                                                | Печать выписки           |
| Дата 19.10.2022 Врач <u>Кучинская А.И. (Детский хирург)</u>                  | Консилиум                |
|                                                                              | Ok Отмена                |
|                                                                              |                          |

На вкладке Основное заполнить необходимые поля: вид оплаты (по умолчанию ОМС), Основное заболевание, при необходимости осложнения, Результат, Исход. Подбор КСГ осуществляется при заполнении МКБ и услуги на вкладке Операции/Услуги. Дополнительный критерий КСГ-схема лекарственной терапии. Если проводилось лечение по онкозаболеванию, то нажать синюю кнопку ОНКО и заполнить сведения о случае лечения онкозаболевания.

На вкладке Операции/Услуги заполнить информацию о проведенных операциях и услугах. F1-

Операции: Заполнить данные о проведенных операциях

| ыписка отд                          | целения (нов       | ый)                |           |        |        |      |         |               |                 |         | . ב       | ×  |
|-------------------------------------|--------------------|--------------------|-----------|--------|--------|------|---------|---------------|-----------------|---------|-----------|----|
| гчет 👻                              |                    |                    |           |        |        |      |         |               |                 |         |           |    |
| сновное [                           | Цополнительн       | Коммент            | гарий     |        |        |      |         |               |                 |         |           |    |
| Основное                            | Операции/Ус        | луги Допо          | лнительно |        |        |      |         |               |                 |         |           |    |
| Операции                            |                    |                    |           |        |        |      | One     | ерация - (F1) | - <u>Медиц</u>  | инский  | аборт - [ | F2 |
| Дата                                |                    | Наименов           | ание      | Код    | ı      | Коли | чество  | Онко          |                 | Эндо    |           |    |
| Оплачива                            | емые услуги -      | [F3] -             |           |        |        |      |         |               |                 |         |           |    |
| Дата                                |                    | Наименов           | ание      |        |        | Код  | Кол     | ичество       |                 |         |           |    |
| <br>- <mark>Доп. ВМП</mark><br>Дата | - [F6] -           | Диагноз            | Код       | Наимен | ювание | :    |         |               | Тип оп          | латы    |           |    |
|                                     |                    |                    |           |        |        |      |         |               |                 |         |           |    |
| Ангио/Кор<br>Дата                   | онарография        | - [F7]<br>Наименов | ание      |        |        |      |         |               |                 |         |           |    |
|                                     |                    |                    |           |        |        |      |         |               |                 |         |           |    |
| - Направле                          | ния <u>выбрать</u> |                    |           |        |        |      | авить н | а консульта.  | <u>цию - На</u> | править | ь на услу | /r |
| МКБ                                 | Диагноз            |                    |           |        | Дата   |      | MO      |               |                 |         |           |    |
|                                     |                    |                    |           |        |        |      |         |               |                 |         |           |    |
| ,                                   |                    |                    |           |        |        |      |         |               |                 |         |           |    |
|                                     |                    |                    |           |        |        |      |         |               | Ok              | 1       | Отмен     | a  |

Если проводились услуги по лечению онкозаболевания, то необходимо заполнить форму по синей кнопке Услуга (онко).

#### F3-Оплачиваемые услуги

На вкладке Дополнительно можно внести информацию о нахождении в реанимации, выписанных листах нетрудоспособности, направлении на госпитализацию. Дополнительно можно указать сведения о прививках (F4), острые сосудистые нарушения (F8), сведения о родах (F9), призывник (F5), невыполненные услуги (F10).

История болезни: Возможность просматривать ИБ пациентов

| Отделение: Хирургическое отделение | №1 <b>Врач:</b> Кучинская А.И. (Детский хирург) |
|------------------------------------|-------------------------------------------------|
|                                    | Печать документов пациента                      |
| Лежащие в отделении                | Параметр поиска                                 |
|                                    | Инд 🗹 Д 🗸 💌 ИБ 🔍 ФИО 💌 Дат 💌 Пал                |
| находятся в реанимации             | 19.10.2 379 Tect P 31.12.1                      |
| На выписку                         | 19.10.2 378 Замил 18.08.1                       |
|                                    | 17.10.2 376 Тестов 10.08.2                      |
| паправления на операцию            | 07.10.2 368 Тестов 29.03.2                      |
| Запланированные операции           | 06.10.2 369 Тестов 18.09.1                      |
|                                    | 04.10.2 367 Попов 13.10.1                       |
| проведенные операции               | 29.09.2 364 Fapae 22.08.1                       |

История болезни:

|                                                                                        |                                                         |                       |                                                                     |                     |                    | – 🖬 X            |
|----------------------------------------------------------------------------------------|---------------------------------------------------------|-----------------------|---------------------------------------------------------------------|---------------------|--------------------|------------------|
| Отчет 🔹 Отправить в ИЭМК 👻                                                             |                                                         |                       |                                                                     |                     |                    |                  |
| Основное Инвалидность                                                                  |                                                         |                       |                                                                     |                     |                    |                  |
| Текущий случай обращения Зубная карта                                                  | Амбулаторная карта                                      |                       |                                                                     |                     |                    |                  |
| Случай обращения (Госпитализация)<br>от 22.03.2021<br>Детский хирург (Закалырдин А.И.) | Данные о пациенте<br>Номер карты<br>Пациент<br>Париент  |                       |                                                                     | Номер участка       | 1                  | Φοτο             |
| ···· Spire npueenoeo omoenenon (recounem                                               | Пата рождения<br>Адрес проживания<br>Место работы/учебы |                       |                                                                     | Деиствителен по     |                    |                  |
|                                                                                        | Льготы                                                  |                       |                                                                     | Состояние "Д"-учета | Не состоит         |                  |
|                                                                                        | 🕂 Новый осмотр Просмотр списков 🌒 Пом                   | иощь Госпитализа      | ция План мероприятий                                                |                     |                    | <u>R</u>         |
|                                                                                        | Распечатать посещения ( Все   Вы<br>Пациент:            | иборочно)<br>Возраст: | Номер истории болезни:                                              |                     | Подготовлено систе | емой "Ватакарта" |
| <                                                                                      | Печатать                                                | a collacore           |                                                                     |                     |                    |                  |
|                                                                                        |                                                         |                       | Распечатать                                                         | Редактировать       | Действия на при    | ieme             |
| внутреннее направление Внешнее на < >                                                  |                                                         | Осмот                 | р врача в отделении Детска                                          | ий хирург           |                    |                  |
| Вид конс. 🗸 🗸 🗸                                                                        | Ф.И.О. врача: Закамырдин А.И.                           |                       |                                                                     | Дата п              | риема: 22.03.202   | <u>1 19:32</u>   |
| Вид оплаты                                                                             | Отделение: Хирургическое отделе                         | enue No1              |                                                                     |                     |                    |                  |
| Автор направления                                                                      |                                                         | Дan                   | Цель направления: Госпитализан<br>на направления: 22.03.2021 Направ | ция<br>ѕитель:      |                    |                  |
| Предварительный диагноз                                                                | Объективное состояние: Удовлетвори                      | тельное               |                                                                     |                     |                    |                  |
|                                                                                        | АД: 120 / 80 мм.рт.ст.<br>ЧСС: 77 в мин.                |                       |                                                                     |                     |                    |                  |
| Код МКБ                                                                                | <b>ЧДД:</b> 32 в мин.                                   |                       |                                                                     |                     |                    |                  |
|                                                                                        | Сатурация: 98 %.                                        |                       |                                                                     |                     |                    | ~                |
| Комментарии к направлению                                                              | Анамнез не отягощен                                     |                       |                                                                     |                     |                    |                  |
|                                                                                        | Текущий осмотр Весь случай План обследования            |                       |                                                                     |                     |                    |                  |
|                                                                                        |                                                         |                       |                                                                     |                     |                    |                  |
|                                                                                        |                                                         |                       |                                                                     |                     | Ok                 | Отмена           |

Стат карта: Дежурный врач отделения может посмотреть Стат.карту пациента, какие были сделаны осмотры, движения в отделении, какие были проведены операции, услуги и т.д.

| АРМ Дежурного врача от х                                                                         |                                                                                                    |                        |
|--------------------------------------------------------------------------------------------------|----------------------------------------------------------------------------------------------------|------------------------|
| Отделение: Хирургическое отделение №1                                                            | Врач: Кучинская А.И. (Детский хирург)                                                                                                    |                        |
| 181 🖼 🖺 🔞 🗳 🛱 🗐 🖓                                                                                | Печать документов пациента                                                                                                    |                        |
| Лежащие в отделении                                                                              | метр поиска 🗸 Значение поиска                                                                                                    |                        |
| Инд                                                                                              | 360 - Тест Александр Раисович                                                                                                    | – 🗆 X                  |
| Находятся в реанимации                                                                           | Отчет -                                                                                                    |                        |
| На выписку                                                                                       | Основное История болезни дополнительно                                                                                                   |                        |
| Направления на операцию                                                                          | Информация о поступлении Врачебные осмотры/Движение пациента Дополнительные манипуляции Медика                                           | аменты Выписка Меј 🔸 🕨 |
| Запланированные операции                                                                         | Сведении опациенте<br>Пациент: <u>Тест Александр Раисович</u><br>Дата рождения: <b>27.05.2009</b> Пол: <b>мужской</b> Возраст: <b>13</b> |                        |
| Проведенные операции                                                                             | Номер истории болезни 360                                                                                                    |                        |
| 🕞 Информация                                                                                     | Номер ИБ: 360 Дата обращения 23.09.2022                                                                                                  | Время 08:13            |
| Данные по госпитализации: 360 - Тест<br>Александр Раисович                                       | Каналы госпитализацииДата госп-цри 23.09.2022                                                                                            |                        |
| Профили коек: хирургические (пластическая хирургия)                                              | Тип медицинской карты Форма №003у Т-03 ВР У Факт. поступление 23.09.2022                                                                 | Время 08:15            |
| Дата поступления: 24.09.2022                                                                     | Предполагаемая дата выписки                                                                                                    | •                      |
| Дата выписки:                                                                                    | Госпитализация Дополнительная информация                                                                                                 |                        |
| <u>Отделение: Хирургическое отделение №1</u>                                                     | Отделение Хирургическое отделение №1 Тип койки Общий                                                                                     | √ Палата               |
| Статистический тип поступления:                                                                  | Профиль койки и и и и и и и и и и и и и и и и и и                                                                                        | ~                      |
| Статистический тип выписки:                                                                      | Стол питания Дополнительно                                                                                                    |                        |
| Палата:                                                                                          | Госпитализация Диагнозы Вложенные ИБ Переводные истории болезни Сопровождающие                                                           |                        |
| Отделение куда:                                                                                  | Госпитализирован по данному заболеванию в текущем году                                                                                   | ~                      |
| Отделение откуда:                                                                                | Вид экстренная 🗸 Состояние при госп.                                                                                                    | ~                      |
| Фактическая зата и время поступления:                                                            | Причина заболевание 🗸 Подвиды травмы                                                                                                    | ~                      |
| 24.09.2022 08:15                                                                                 | Срок от начала заболевания                                                                                                    | ~                      |
| Фактическая дата и время выписки:                                                                | Вид транспортировки может идти                                                                                                    | ~                      |
| Основной клинический диагноз: Основное заболевание                                               | Ф.И.О. доверенного лица                                                                                                    |                        |
| Планируемая дата выписки:                                                                        | Контактные данные довереннного лица                                                                                                    |                        |
| Выписка из случая стационарного лечения<br>в формате CDA:<br>Эпикриз стационара в формате ВИМИС: | Тип родства<br>Согласие на размещение информации в "столе справок" 🔽                                                                     | <u></u>                |
| Онкологический диагноз:                                                                          | Текущее нахождение Хирургическое отделение №1                                                                                            |                        |
| Выписка отделения: Из д                                                                          |                                                                                                    |                        |
| Профили коек следующего отделения: Пост                                                          |                                                                                                    | Ok                     |

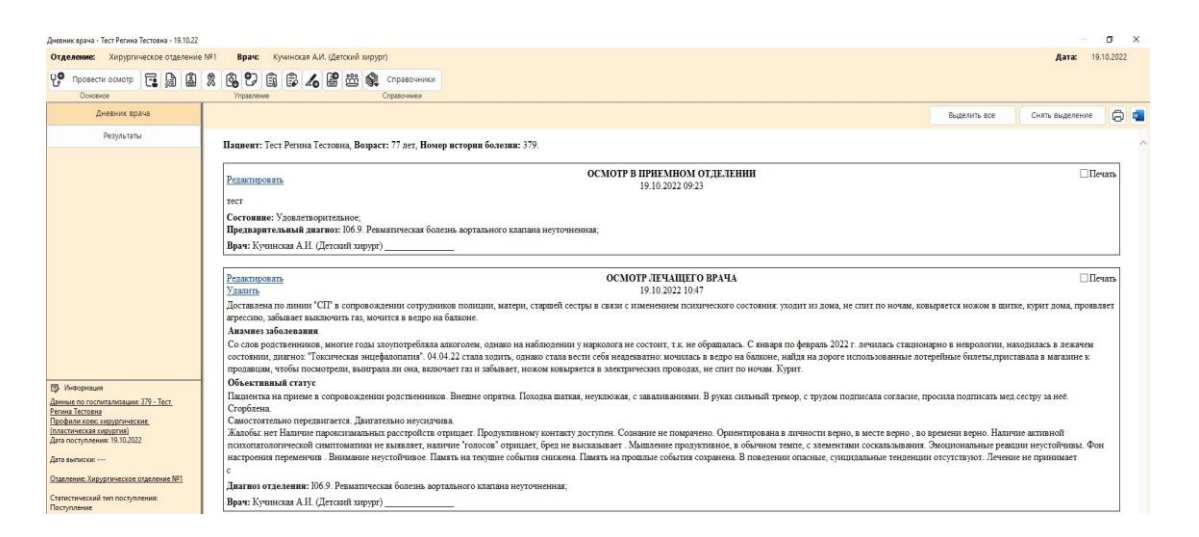

Двойным нажатием кнопки мыши на пациенте во вкладке Лежащие в отделении, откроется форма Дневник врача, где лечащий врача проводит осмотр пациентов, также можно воспользоваться дополнительными кнопками.

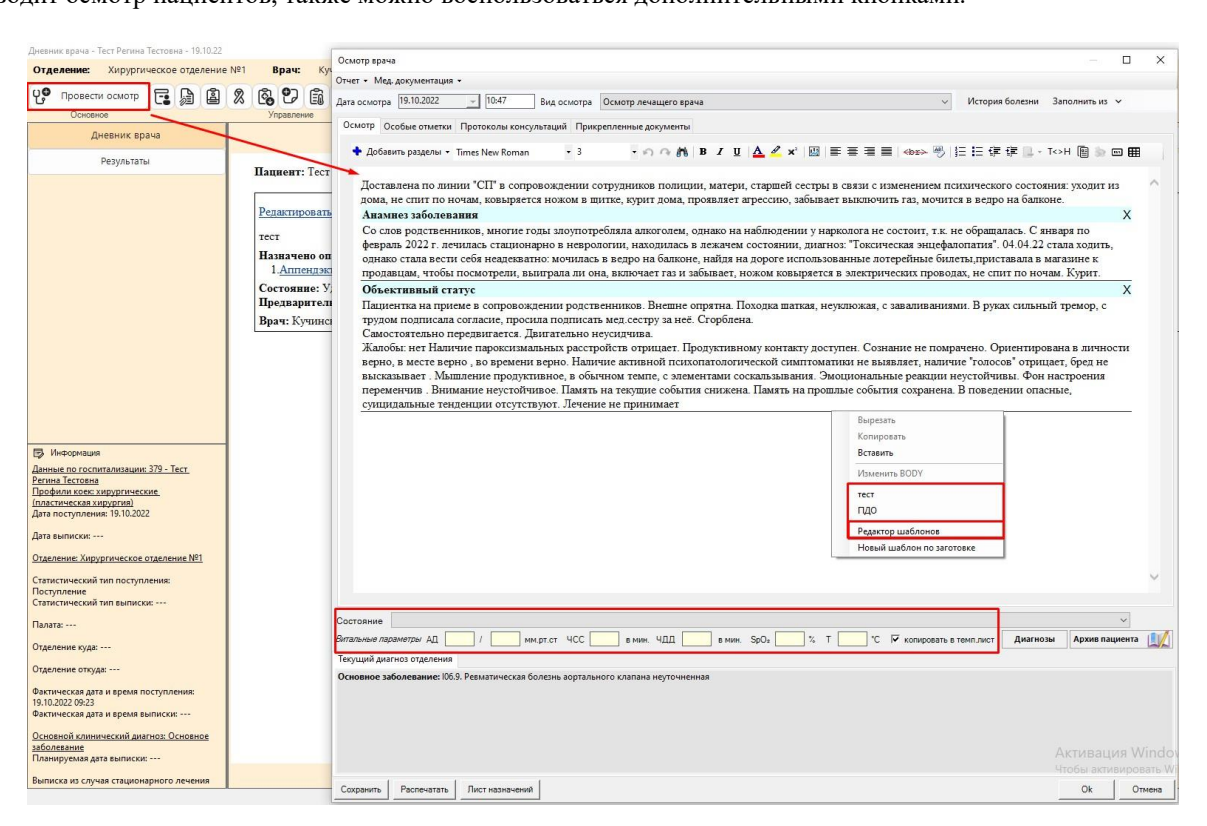

При нажатии на вкладку Провести осмотр откроется форма, где заполняются Витальные параметры, указывается Состояние и создаются шаблоны.

Дежурный врач может Добавить заметку, Направить на консультацию, исследования, так же Запланировать операцию, Оформить стат. выписку и т.д.

Добавить заметку: Постовая медсестра отделения может добавить заметку: текст, аудио-заметка, фото заметка.

Получатели (кому предназначена заметка). По кнопке INSERT выбирается нужный сотрудник из Справочника. После создания и прикрепления заметки, сотрудник (т.е.врач) сможет через свой АРМ увидеть данную заметку.

| Areame: Xipprivecce or generie Nill Corpuant: Yuperica: Peraits dopacetility   Image: Image: Image: Image: Image: Image:   Image: Image: Image: Image: Image: Image:   Image: Image: Image: Image: Image: Ima                                                                                                    | PM Сестрински | ei nocr 1 x                                                             |                  |                |                                   |       |
|----------------------------------------------------------------------------------------------------|---------------|-------------------------------------------------------------------------|------------------|----------------|-----------------------------------|-------|
| Image: Section of the section of the section of th                                                                                                    | деление:      | Хирургическое отделение №1 <b>Сотрудник:</b> Кучинская А.И. (Детский хи | ірург)           |                |                                   |       |
| Virgenee         Rearb           Increasedure naukersta         Impameter novoca         Impameter novoca         Impameter novoca           Actop         Impameter novoca         Impameter novoca         Impameter novoca         Impameter novoca           Hacopa         Impameter novoca         Impameter novoca         Impameter novoca         Impameter novoca           Hacopa         Impameter novoca         Impameter novoca         Impameter novoca         Impameter novoca           Hacopa         Impameter novoca         Impameter novoca         Impameter novoca         Impameter novoca           Hanpasz         Impameter novoca         Impameter novoca         Impameter novoca         Impameter novoca           Hanpasz         Impameter novoca         Impameter novoca         Impameter novoca         Impameter novoca           Hanpasz         Impameter novoca         Impameter novoca         Impameter novoca         Impameter novoca           Hanpasz         Impameter novoca         Impameter novoca         Impameter novoca         Impameter novoca           Hanpasz         Impameter novoca         Impameter novoca         Impameter novoca         Impameter novoca           Mecopensus         Impameter novoca         Impameter novoca         Impameter novoca         Impameter novoca                                                                                                    | j 🗘 🗊         | 👰 Выполнение назначений 🤮 Печать документов пациента 🔮                  | Печать брасл     | тета 🔁         | Печать 7 формы                    |       |
| Increasedure naturemail       Impamerp powera       3 warewee noucka         Increasedure naturemail       Impamerp powera       Impamerp powera         Hangar       America weekna spawer naturema spawer naturema spawer na                                                                                                    |               | Управление Пе                                                           | чать             |                |                                   |       |
| Nextor       Net/PopMaturoHeas zawerxe spava (HoBuil)         Hatogr       Same Trix       Diffy Material         Hanpar       Arrop same too;       Compare too;         Hanpar       Arrop same too;       Compare too;         Bana       Arrop same too;       Compare too;         Arrop same too;       Compare too;       Arrop same too;         Minet on contract too;       Same too;       Compare too;       Arrop same too;         Value too;       Arrop same too;       Compare too;       Arrop same too;         Value too;       Arrop same too;       Compare too;       Arrop same too;       Arrop same too;         Minet on contract too;       Arrop same too;       Compare too;       Arrop same too;       Arrop same too;       Arrop sa                                                                                                    | Пост          | параметр поиска                                                         |                  |                | <ul> <li>Значение поис</li> </ul> | ка    |
| Max       Max population massamera space (notexit)         Haxon       Autorname         Haxon       Autorname         Harpase       Autorname         Harpase       Autorname         Autorname       Autorname         Autorname       Autorname         Autorname       Autorname         Autorname       Autorname         Autorname       Autorname         Autorname       Autorname         Autorname       Autorname <td></td> <td></td> <td></td> <td></td> <td></td> <td></td>                                                                                                    |               |                                                                         |                  |                |                                   |       |
| Haxop         Haxop         Haropa         Haropa         Haropa         Haropa         Baropa askenso:         Sannardi         Secona A.M. (Decose) askenon         Micropa         Haropa         Agron Kontent Sanetox:         Sannardi         Sannardi         Sannardi         Micropa         Agron Kontent Sanetox:         Micropa         Agron Kontent Sanetox:         Micropa         Agron Kontent Sanetox:         Micropause         Agron Kontent Sanetox:         Micropause         Agron Kontent Sanetox:         Option Market Sanetox:         Agron Kontent Sanetox:         Agron Kontent Sanetox:         Agron Kontent Sanetox:         Agron Kontent Sanetox:         Agron Kontent Sanetox:         Agron Kontent Sanetox:         Agron Kontent Sanetox:         Agron Kontent Sanetox:         Agron Kontent Sanetox:         Agron Kontent Sanetox:         Agron Kontent Sanetox:         Agron Kontent Sanetox:         Agron Kontent Sanetox:         Agrone Kontent Sanetox:                                                                                                    | Лежа          | Информационная заметка врача (новый)                                    |                  |                |                                   | — D   |
| Haxog       Image and sequence conganius semence:         Image and sequence conganius semence:       Image and sequence conganius semence:         Image and sequence conganius semence:       Image and sequence conganius semence:         Image and sequence conganius semence:       Image and sequence conganius semence:         Image and sequence conganius semence:       Image and sequence conganius semence:         Image and the construct semence:       Image and the construct semence:         Image and the construct semence:       Image and the construct semence:         Image and the construct semence:       Image and the construct semence:         Image and the construct semence:       Image and the construct semence:         Image and the construct semence:       Image and the construct semence:         Image and the construct semence:       Image and the construct semence:         Image and the construct semence:       Image and the construct semence:         Image and the construct semence:       Image and the construct semence:         Image and the construct semence:       Image and the construct semence:         Image and the construct semence:       Image and the construct semence:         Image and the construct semence:       Image and the construct semence:         Image and the construct semence:       Image and the construct semence:         Image and the construct semence:                                                                                                    |               | 3AMETKA                                                                 | ПОЛУЧАТЕЛИ       | 4              |                                   |       |
| Цата и время создания замети:                                                                                                    | Находя        |                                                                         | Commune          | Muthomaticu    |                                   |       |
| Hanpaar       Akrop sawemu:       Image: Constraint Sawemu:       Image: Constraint Sawemu:       Image: Constawemu:       Image: Constraint Sawemu:       Im                                                                                                    |               | Дата и время создания заметки:                                          | Сотрудник        | информац       | признак пр                        |       |
| Hanpas       Arto sametro:         Sannahut       Krewscaa A.M. (Детский закуус)         Texcr sametro:                                                                                                    |               | 18.10.2022                                                              | Кучинска         | Информац       | Да                                |       |
| Заплани<br>Ваплани<br>Прове<br>Назн         Тект заметки:           Прове<br>Назн         Тект заметки:           Пропушать         Аудио контент заметки:           Пропушать         Записать О Стоп           Удалить аудио-запись         Ото Стоп           Четокина         Даямить аудио-запись           Фото Контент заметки:         Ото Стоп           Даямить аудио-запись         Ото Стоп           Фото Контент заметки:         Ото Стоп           Добашть фото Удалить фото         Ото Стоп           К.В. Заметка не предназначена для долгосрочного хранеяя некторизания           N.В. Заметка не предназначена для долгосрочного хранеяя некторизания           N.В. Заметка не предназначена для долгосрочного хранеяя некторизания                                                                                                    | Направл       | Автор заметки:                                                          |                  |                |                                   |       |
| Заплани<br>Прове<br>Назн         текст заметки:           Прове<br>Назн                                                                                                    |               | Кучинская А.И. (Детский хирург)                                         |                  |                |                                   |       |
| Прове<br>Назн         Аудю контент заметки:           Ардок контент заметки:         Осло           Прослушать р.         Записать О. Сто           Удалить вудио-запись         Чого контент заметки:           Фото контент заметки:         Осло           Удалить вудио-запись         Чого контент заметки:           Фото контент заметки:         Осло           Добавить фото Удалить фото         К.В. Заметка не предназначена для допосороннох храненя информаден!!           N.В. Заметка не предназначена для допосороннох храненя информаден!!         Восло                                                                                                    | Запланир      | Текст заметки:                                                          |                  |                |                                   |       |
| Назн<br>Информция<br>иние по госпе<br>удалить вудио-запись<br>Фото контент заметки:<br>Фото контент заметки:<br>Фото контент заметки:<br>Фото контент заметки:<br>Фото контент заметки:<br>Стоп<br>Информция<br>а выписост -<br>веление Хару<br>пистический<br>пистический<br>пистический<br>пата: 1                                                                                                    | Прове,        |                                                                         |                  |                |                                   |       |
| Назн<br>Интормация<br>Интормация<br>Интормация<br>Интормация<br>Интормация<br>иные по гости<br>удалить вудию-запись<br>Фото контент заметки:<br>Фото контент заметки:<br>Фото контент заметки:<br>Фото контент заметки:<br>Стоп<br>Интормация<br>иные по гости<br>удалить вудию-запись<br>Фото контент заметки:<br>Стоп<br>Интормация<br>иные по гости<br>удалить вудию-запись<br>Фото контент заметки:<br>Стоп<br>Интормация<br>интормация<br>инторма<br>инторма<br>инторма<br>инторма<br>инторма<br>инторма<br>инторма<br>интор             |               |                                                                         |                  |                |                                   |       |
| Информация<br>Аудио контент заметки:<br>Прослушать D Токто<br>Удалить аудио-зались<br>Фото контент заметки:<br>Фото контент заметки:<br>Фото контент заметки:<br>Фото контент заметки:<br>Прослушать D Токто<br>Фото контент заметки:<br>После закрытия случая обращения (гоститалезане) все заметко убдит удалезы<br>М.В. Заметка не предназначена для долгосрочного хранезея некорукария!!<br>После закрытия случая обращения (гоститалезане) все заметко убдит удалезы                                                                                                    | Назн          |                                                                         |                  |                |                                   |       |
| Информация<br>Информация<br>Информация<br>инаке по тости<br>маке по тости<br>маке по тости                                                                       |               |                                                                         |                  |                |                                   |       |
| Информация<br>Информация<br>Информа<br>Информация<br>Информа<br>Информация<br>Информация<br>Информа<br>Ин |               |                                                                         |                  |                |                                   |       |
| Аддю контент заметки:<br>Прослушать b Записать C Стоп<br>Удалить аудио-запись<br>Фото контент заметки:<br>Фото контент заметки:<br>Фото контент заметки:<br>Фото контент заметки:<br>Фото контент заметки:<br>Споп<br>Инвориции коекси,<br>валиская жи<br>а поступление<br>пистический<br>пистический<br>пистическ                                          |               |                                                                         |                  |                |                                   |       |
| Информыция     Информыция     Удалить аудио-запись     Фото контент заметки:     Фото контент заметки:     Фото конт                                                                                                    |               | Аудио контент заметки:                                                  |                  |                |                                   |       |
| Инаромация<br>Инаромация<br>ные по токитент заметки:<br>Фото контент заметки:<br>Фото контент заметки:<br>Фото контент заметки:<br>Фото контент заметки:<br>Добавить фото Удалить фото<br>итистический<br>пистический<br>пи                                       |               |                                                                         |                  |                |                                   |       |
| Информация<br>иные по госпи<br>враия Разнова<br>офлим коекс.<br>иные по госпи<br>враия Разнова<br>офлим коекс.<br>иные по стопини<br>а выписких                                                                                                    |               |                                                                         |                  |                |                                   |       |
| нные по госпи<br>фили моекси.<br>а поступления<br>такстический<br>пистический<br>пистический                               | Информация    | Удалить аудио-запись                                                    |                  |                |                                   |       |
| алан таки таки таки таки таки таки таки таки                                                                                                    |               | Фото контент заметки:                                                   |                  |                |                                   |       |
| офили коека<br>актическая ху<br>а выписки -<br>веление: Хиру<br>пистический<br>пистический                                 | ьфия Радиков  |                                                                         |                  |                |                                   |       |
| аастическия ди<br>та выписки:                                                                                                    | офили коек: х |                                                                         |                  |                |                                   |       |
| га выписки:                                                                                                    | та поступлени |                                                                         |                  |                |                                   |       |
| га выписки<br><u>валение Хиру</u><br><u>Добавить Фото</u> <u>Удалить Фото</u><br>пистический<br>пистический<br>пистический<br>пистический<br>пата: 1                                                                                                    |               |                                                                         |                  |                |                                   |       |
| аеление: Хиру<br>птистический<br>ступление<br>птистический<br>птистический<br>птистический<br>пата: 1                                                                                                    | та выписки:   |                                                                         |                  |                |                                   |       |
| тистический<br>тистический<br>пистический<br>пистический<br>пистический<br>N.B. Заметка не предназначена для долгосрочкого хранения информацие!!<br>После закрытия случая обращения(гослитализацие) все заметол будут удалены<br>пата: 1                                                                                                    | деление: Хиру |                                                                         |                  |                |                                   |       |
| титстический сулление предназначена для долгосрочного хранения никроржации!<br>пистический после закрытия случая обращения (гослитализации) все заметно будуг удалены<br>тата: 1                                                                                                    |               | <u>Добавить фото</u> <u>Удалить фото</u>                                |                  |                |                                   |       |
| сультание слава и по по по по по по по по по по по по по                                                                                                    | тистический   |                                                                         |                  |                |                                   |       |
| После закрытия случая обращения (госпитализации) все заметки будут удалены                                                                                                    | тистический   | N.B. Заметка не предназначена для долгоср                               | чного хранения и | информации!!   |                                   |       |
| nata: 1                                                                                                    |               | После закрытия случая обращения (госпитал                               | изации) все заме | тки будут удал | ены                               |       |
|                                                                                                    | лата: 1       |                                                                         |                  |                |                                   | 01- 0 |

Лист назначений: Дежурный врач может Выполнить назначения. По выполнению назначений см. общую инструкцию (Приложение 1).

Направления на исследования: просмотр направления на исследования, созданное дежурным врачом отделения.

Подготовить эпикриз.

| 0 VO пациента Тест Регина Тестовна<br>История болезни 379                                                                                                    | 379-Тест Регина Тестовна                             |        |                |             |               |          | _        |      | ×   |
|----------------------------------------------------------------------------------------------------|------------------------------------------------------|--------|----------------|-------------|---------------|----------|----------|------|-----|
| Наскода, чтобы струппировать его по этому столбцу          Зал. Пользова       Амбулато       Случай о       Дата соб       Движение       Дата вып         Посмертный эпикриз       3а       Пользова       Амбулато       Случай о       Дата соб       Движение       Дата вып         Посмертный эпикриз       1       1       1       1       1       1       1       1       1       1       1       1       1       1       1       1       1       1       1       1       1       1       1       1       1       1       1       1       1       1       1       1       1       1       1       1       1       1       1       1       1       1       1       1       1       1       1       1       1       1       1       1       1       1       1       1       1       1       1       1       1       1       1       1       1       1       1       1       1       1       1       1       1       1       1       1       1       1       1       1       1       1       1       1       1       1       1       1       1                                                                                                    | ФИО пациента Тест Регина Тест<br>История болезни 379 | овна   |                |             |               |          |          |      |     |
| Выписной эпикриз<br>Переводной эпикриз<br>Этапный эпикриз<br>Посмертный эпикриз<br>Посмертный эпикри | +Добавить новый 👻                                    | _      |                |             |               |          |          |      |     |
| Этапный эпикриз<br>Посмертный эпикриз<br>а<br>Пользова<br>Амбулато<br>Случай о<br>Дата соб<br>Дата соб<br>Дата соб<br>Дата соб<br>Дата соб<br>Дата соб<br>Дата вып<br>Случай о<br>Дата соб<br>Дата соб<br>Дата вып<br>Случай о<br>Дата соб<br>Дата соб<br>Дата вып<br>Случай о<br>Дата соб<br>Дата соб<br>Дат                                                                                                    | Выписной эпикриз<br>Переводной эпикриз               | ца сюд | ца, чтобы сгру | ппировать е | го по этому с | толбцу   |          |      |     |
|                                                                                                    | Этапный эпикриз<br>Посмертный эпикриз                | ı за   | Пользова       | Амбулато    | Случай о      | Дата соб | Движение | Дата | вып |
| Image: state state stat                                                                                                    |                                                      | -      |                |             |               |          |          |      |     |
| Image: state state stat                                                                                                    |                                                      |        |                |             |               |          |          |      |     |
|                                                                                                    |                                                      |        |                |             |               |          |          |      |     |
| Image: state state stat                                                                                                    |                                                      |        |                |             |               |          |          |      |     |
|                                                                                                    |                                                      |        |                |             |               |          |          |      |     |
|                                                                                                    |                                                      |        |                |             |               |          |          |      |     |
|                                                                                                    |                                                      |        |                |             |               |          |          |      |     |
|                                                                                                    |                                                      |        |                |             |               |          |          |      |     |
|                                                                                                    |                                                      |        |                |             |               |          |          |      |     |
|                                                                                                    |                                                      |        |                |             |               |          |          |      |     |

Выбрать пациента, нажать на кнопку

и далее выбрать тот тип эпикриза, который необходим

| Зыписной эпикриз (новый)                                           |                                                                                                    |                                                                       |                                                     | — D                       | > |
|--------------------------------------------------------------------|----------------------------------------------------------------------------------------------------|-----------------------------------------------------------------------|-----------------------------------------------------|---------------------------|---|
| )тчет 🝷 Мед. документация 🝷                                        |                                                                                                    |                                                                       |                                                     |                           |   |
|                                                                    | Документ из медицинской к                                                                                      | арты стационарного больного №_                                        | 379                                                 | 0                         | 0 |
| Больной Тест Регин<br>Место регистрации 629700, Ян<br>Место работы | ю Тестовна<br>иало-Ненецкий АО, Надымский, нп.0 км                                                             | Отделение<br>, Профиль койки<br>Тип вородента                         | Хирургическое от,<br>хирургические (пл<br>хирургия) | целение №1<br>пастическая |   |
| од рождения 31.12.1944                                             |                                                                                                    | История обращений                                                     | Отк                                                 | DHITH                     |   |
| ата госпитализации 19.10.2022                                      | -<br>!                                                                                                    | Дата выписки(перевода)                                                | 19.10.2022                                          |                           |   |
| 🕈 Добавить разделы 👻 Times Ne                                      | ew Roman 🔹 3 🔹 🔊 🖓 🦍                                                                                           | B <i>I</i> <u>U</u>   <u>A</u> <u>⊿</u> x <sup>2</sup>   <u>U</u>   ≣ | : : : : : : : : : : : : : : : : : : :               | - 🔫   12 12               | : |
|                                                                    |                                                                                                    | Вырезать                                                              |                                                     |                           | 1 |
|                                                                    |                                                                                                    | Копировать                                                            |                                                     |                           |   |
|                                                                    |                                                                                                    | Вставить                                                              |                                                     |                           |   |
|                                                                    |                                                                                                    | Изменить ВОДУ                                                         |                                                     |                           |   |
|                                                                    |                                                                                                    | Эпикриз                                                               |                                                     |                           |   |
|                                                                    |                                                                                                    | Оригинал                                                              | •                                                   |                           |   |
|                                                                    |                                                                                                    | Редактор шаблон                                                       | нов                                                 |                           |   |
|                                                                    | 105 0 December 105 0 December 105 0 December 105 0 December 105 0 December 105 0 December 105 0 December 105 0 | Новыи шаолон г                                                        | по заготовке                                        |                           |   |
|                                                                    |                                                                                                    | ,                                                                     |                                                     |                           |   |
| Дата выдачи на руки                                                | 19 октября 2022г. 🗸 <b>11:24</b>                                                                               |                                                                       |                                                     |                           |   |
| Лечащий врач                                                       | Кучинская А.И. (Детский хирург)                                                                                |                                                                       |                                                     |                           |   |
| Листок нетрудоспособности                                          | Не выдавался                                                                                                   |                                                                       |                                                     |                           |   |
|                                                                    |                                                                                                    |                                                                       |                                                     |                           |   |

Так же на новой форме Эпикриза можно создавать шаблоны через Редактор шаблонов. На вкладке Эпикриз формируется документ самого эпикриза

Данные появятся на вкладке На выписку тем числом, когда их выписали

| Выписка/Перевод пациента              | — 🗆 X                                              |
|---------------------------------------|----------------------------------------------------|
| Фактическая дата поступления/выписки: | 13.10.2022 🗸 09:21 19.10.2022 🗸 10:40              |
| Статистический тип исхода выписки:    | Перевод в другое отделение 🗸 🗸                     |
| В отделение:                          | Нефрологическое отделение                          |
| На профиль:                           | нефрологические                                    |
|                                       | Автоматическое создание формы 066/у                |
|                                       | Автоматическое создание карты следующего отделения |
|                                       |                                                    |
|                                       | Ок Отмена                                          |

Перевод: Дежурный врач может также оформить Перевод с данной формы. Выбрать дату, статистический тип исхода выписки и переводное отделение.

| Выписка отделения (новый)                                                     |                |            | ×      |
|-------------------------------------------------------------------------------|----------------|------------|--------|
| Отчет 🕶                                                                       |                |            |        |
| Основное Дополнительно Комментарий                                            |                |            |        |
| Основное Операции/Услуги Дополнительно                                        |                |            |        |
| История болезни 371 Осипова Гульнур Сабировна Д.р                             | . 28.02        | .1988      |        |
| Отделение Хирургическое отделение №1 Вид опл                                  | аты ОМС        |            | $\sim$ |
| Профиль койки 56 - хирургические (пластическая хирургия) 🗸                    |                |            |        |
| Стат. дата поступления 13.10.2022 — Фактическая дата поступления 13.10.2022   | -              | 09:21      |        |
| Стат. дата выписки  19.10.2022 🔽 Фактическая дата выписки  19.10.2022         | -              | 10:40      |        |
| Основное заболевание Сопутствующие заболевания Патологоанатомический диагноз  |                |            |        |
| Основное заболевание                                                          |                |            | _      |
| МКБ 111.9 Пипертензивная [гипертоническая] болезнь с преимущественны          | м поражени     | ем сердца  |        |
| ОНКО Внешняя причина                                                          |                | $\sim$     | _      |
| <u>СОVID</u> Стадия заболевания                                               |                |            | $\sim$ |
| Осложнение основного заболевания                                              |                |            |        |
| МКБ                                                                           |                |            |        |
|                                                                               |                |            |        |
| КСГ ВМП                                                                       |                |            |        |
| МЭС/КСГ                                                                       | Подоб          | ірать КСГ  |        |
| Доп. критерий                                                                 |                |            | =      |
| КСЛП Сведения о ЛС дней выполнения - из них к оплате -                        | 6 R            | ec_ld      | _      |
| Количество дней в отделении - 6 из них реанимации - 0 с учётом нерабочих дней | i- <u>6</u> (r | ю МЭС) -   |        |
| Расхождение диагнозов                                                         |                |            |        |
| Клинический исход Переведен в другое отделение                                | Справка (      | о стоимост | ги     |
| Результат лечения Переведён на другой прг Исход Улучшение                     | Печать         | Отка       | 3      |
| Признак поступления/перевода 1-Самостоятельно                                 | Оценка         | качества   | ~      |
| Санаторно-курортное лечение                                                   | Печать вы      | ыписки     |        |
| Дата 19.10.2022 Врач <b>Кучинская А.И. (Детский хирург)</b>                   | K              | онсилиум   |        |
| [                                                                             | Ok             | Отм        | ена    |

Переведенный пациент отобразиться сначала у постовой медсестры в АРМе Сестринский пост во вкладке Поступающие, после того как постовая медсестра примет пациента в отделении отобразится у лечащего врача в АРМе врача отделения.

Перевод в реанимацию:

| Перемещения в реанимацию                                                                                                    |                      |                |            |        |         |       |
|----------------------------------------------------------------------------------------------------|----------------------|----------------|------------|--------|---------|-------|
| Фактическая дата перевода       19.10.2022       10.43         Реанимационное отделение                                                                                                    | Перемещения в реа    | нимацию        |            | _      |         | ×     |
| Реанимационное отделение Профиль койки в реанимации Фактическая дата выписки Статистический тип исхода выписки: Выполнение стандарта Ведущий синдром Сопутствующие синдромы Код Наименование Осказанные услуги Наименование Врач Дата н | Фактическая дата пе  | ревода         | 19.10.2022 | 10:43  |         |       |
| Профиль койки в реанимации Фактическая дата выписки Статиктический тип исхода выписки: Выполнение стандарта Ведущий синдром Сопутствующие синдромы Код Наименование Оказанные услуги Наименование Врач Дата н                           | Реанимационное от    | деление        | <b>F</b>   |        |         |       |
| Фактическая дата выписки Статистический тип исхода выписки: Выполнение стандарта Ведущий синдром Сопутствующие синдромы Код Наименование Оказанные услуги Наименование Врач Дата н                                                      | Профиль койки в ре   | анимации       | <b>F</b>   |        | Палата: |       |
| Статистический тип исхода выписки:                                                                                                    | Фактическая дата вь  | писки          |            |        |         |       |
| Выполнение стандарта                                                                                                    | Статистический тип и | схода выписки: |            | ~      |         |       |
| Ведущий синдромы<br>Сопутствующие синдромы<br>Код Наименование<br>Оказанные услуги<br>Наименование Врач Дата н                                                                                                    | Выполнение стандар   | та             |            | $\sim$ |         |       |
| Сопутствующие синдромы<br>Код Наименование<br>Оказанные услуги<br>Наименование Врач Дата н                                                                                                    | Ведущий сиңдром      |                |            |        |         |       |
| Код Наименование                                                                                                    | Сопутствующие си     | ндромы         |            |        |         |       |
| Оказанные услуги<br>Наименование Врач Дата н                                                                                                    | Код                  | Наименование   |            |        |         |       |
| Оказанные услуги<br>Наименование Врач Дата н<br>Адата н                                                                                                    |                      |                |            |        |         |       |
| Оказанные услуги Наименование Врач Дата н                                                                                                    |                      |                |            |        |         |       |
| Оказанные услуги Каименование Врач Дата н                                                                                                    |                      |                |            |        |         |       |
| Оказанные услуги Наименование Врач Дата н                                                                                                    |                      |                |            |        |         |       |
| Наименование Врач Дата н                                                                                                    | Оказанные услуги     |                |            |        |         |       |
|                                                                                                    | Наименование         | Врач           |            | Дата н |         |       |
|                                                                                                    |                      |                |            |        |         |       |
|                                                                                                    |                      |                |            |        |         |       |
|                                                                                                    |                      |                |            |        |         |       |
|                                                                                                    |                      |                |            |        |         |       |
| Врач-реаниматолог:                                                                                                    | Врач-реаниматолог:   |                |            |        |         |       |
| Ок Отмена                                                                                                    |                      |                |            | Ok     | 0       | тмена |

Выбрать: пациента нажать на кнопку

|   | <u>اع</u> | 5 | 2 | Ĩ |
|---|-----------|---|---|---|
| L | ~         | ę | 9 | L |

выбрать реанимационное отделение, профиль койки подтянется автоматически и нажать ОК. Отобразится

информация у лечащего врача в колонке Нахождение.

Так же в АРМе Сестринский пост во вкладке Находятся в реанимации.

| АРМ Сестринский пост 📃 🗖 🗙              |                                  |           |             |                                            |        |                                        |                             |              |                      |            |  |  |
|-----------------------------------------|----------------------------------|-----------|-------------|--------------------------------------------|--------|----------------------------------------|-----------------------------|--------------|----------------------|------------|--|--|
| Отделение                               | Хериргическое озделение №1       |           |             |                                            |        |                                        |                             |              |                      |            |  |  |
| Медсестра                               | Закамырдин А.И. (Детский хирирг) |           |             |                                            |        |                                        |                             |              |                      |            |  |  |
| Дата                                    | 29.03.2021                       | Колонка   | Дата постуг | ления                                      |        | 🗸 Филь                                 | тр                          |              |                      |            |  |  |
|                                         | Поступающие пациенты             | Дата пост | упления     | ФИО                                        | Палата | Клинический диаг                       | Операция                    | Дней в реани | Состояни             | После      |  |  |
|                                         | Лежащие в отделении              | 04.08.202 | )           | Иванова Варвара Ан<br>Дубов Тимур Азатович | 4      | A02.1(04.08.2020)<br>A02.9(20.10.2020) | -                           | 237<br>7     | Отсутств<br>Отсутств | Нет<br>Нет |  |  |
|                                         | Находятся в реанимации           | 10.12.202 | 1           | Вафина Резеда Айра<br>Жаринова Алена Евг   | 1 4    | A23.9(10.12.2020)<br>A03.0(08.02.2021) | Гипофизэкто<br>Кавернотомия | 105<br>47    | Предопер             | ???<br>??? |  |  |
|                                         | Назначенные операции             | 22.03.202 | 1           | Долинин Тимур Макс<br>Тестовый Пациент Р   | 6      | A01.3(15.02.2021)<br>A03.0(22.03.2021) | Кавернотомия Повторная р    | 41<br>0      | Предопер             | ???<br>??? |  |  |
| Послеоперационные больные               |                                  |           |             |                                            |        |                                        |                             |              |                      |            |  |  |
| На выписку                              |                                  |           |             |                                            |        |                                        |                             |              |                      |            |  |  |
|                                         | Выполнение назначений            |           |             |                                            |        |                                        |                             |              |                      |            |  |  |
| ИБ 94                                   |                                  |           |             |                                            |        |                                        |                             |              |                      |            |  |  |
| ФИО                                     |                                  |           |             |                                            |        |                                        |                             |              |                      |            |  |  |
| Палата 3<br>Возраст                     |                                  |           |             |                                            |        |                                        |                             |              |                      |            |  |  |
| Находится в реанимации:АиР №1 отделение |                                  |           |             |                                            |        |                                        |                             |              |                      |            |  |  |
| Диагноз отделения:                      |                                  |           |             |                                            |        |                                        |                             |              |                      |            |  |  |
| MKB: A03.0<br>Расшифров<br>dysenteriae  | ка: Шигеллез, вызванный Shigella |           |             |                                            |        |                                        |                             |              |                      |            |  |  |
| Дата устано                             | вки: 22.03.2021                  |           |             |                                            |        |                                        |                             |              |                      |            |  |  |

| Провести осмотр  Ссноеное                                                                                                    | №1         Врач:         Кучанская А.И. (Десский хирург)           2         00         00         00         00         00         00         00         00         00         00         00         00         00         00         00         00         00         00         00         00         00         00         00         00         00         00         00         00         00         00         00         00         00         00         00         00         00         00         00         00         00         00         00         00         00         00         00         00         00         00         00         00         00         00         00         00         00         00         00         00         00         00         00         00         00         00         00         00         00         00         00         00         00         00         00         00         00         00         00         00         00         00         00         00         00         00         00         00         00         00         00         00         00         00         00 |                                                                                                    |              | Датас 19.       | .10.2022 |
|----------------------------------------------------------------------------------------------------|----------------------------------------------------------------------------------------------------|----------------------------------------------------------------------------------------------------|--------------|-----------------|----------|
| Дневник врача                                                                                                    |                                                                                                    |                                                                                                    | Выделить все | Снять выделение | 0        |
| Результаты                                                                                                    | Пациент: Тест Регина Тестовна, Возраст: 77 лет, Номер ист                                                                                                    | торин болезни: 379.                                                                                           |              |                 |          |
|                                                                                                    | Редистровать<br>тех<br>Панагонно свердатавля лечаная:<br>Алитопальных с использования анагоналосного<br>Состование участворительно.<br>Предваратсьвая дангон: 16:5. Реалитеская болгов.<br>Врам Купписан А.И. (Детохий зарург)                                                                                                    | ОСМОТР В ПРИТИНОМ ОТДЕЛЕНИИ<br>19 10 2022 09:23<br>ан техналогий 20 10 2022;<br>артального капана нуточнонна; |              | □ ∏e            | чать     |
| <ol> <li>Информация</li> <li>Информация</li> <li>Тора Тест</li> <li>тора Тестова</li> <li>постоя Тестова</li> <li>постченские конструктов</li> <li>на поступление 19.10.2022</li> </ol>                                                                                                    |                                                                                                    |                                                                                                    |              |                 |          |
| а выписон ···<br>деление: Харургическое отделение №1<br>апистический тип поступления:<br>ступление<br>апистический тип вылассы: ···<br>одтв ···                                                                                                    |                                                                                                    |                                                                                                    |              |                 |          |
| гделение куди                                                                                                    |                                                                                                    |                                                                                                    |              |                 |          |
| гделение откуда                                                                                                    |                                                                                                    |                                                                                                    |              |                 |          |
| актическая дата и время поступления:<br>10.2022 09:23<br>эктическая дата и время выписки:                                                                                                    |                                                                                                    |                                                                                                    |              |                 |          |
| сновной клинический диагнох. Основнов<br>болевание                                                                                                    |                                                                                                    |                                                                                                    |              |                 |          |
| And Annual States and Annual States and A |                                                                                                    |                                                                                                    |              |                 |          |

Двойным нажатием кнопки мыши на пациенте во вкладке Лежащие в отделении, откроется форма Дневник врача, где лечащий врача проводит осмотр пациентов, также можно воспользоваться дополнительными кнопками.

| Дневник врача - Тест Регина Тестовна - 19.10.22                                                |                                                                                                    | Осмотр врача — С                                                                                                    | x t      |
|------------------------------------------------------------------------------------------------|----------------------------------------------------------------------------------------------------|----------------------------------------------------------------------------------------------------|----------|
| Отделение: Хирургическое отделение                                                             | №1 <b>Врач:</b> Куч                                                                                                    | Отчет - Мед. документация -                                                                                                    |          |
| Сомотр 💽 📓 🗿                                                                                   | 2 6 9 6                                                                                                    | Дага осмотра 19.10.2022 🚽 10.47 Вид осмотра Осмотр лечащего врача 🗸 История болезни Заполнить из 🗸                                                                                                    |          |
| Comonos                                                                                        | 2 Hpathenine                                                                                                    | Осмотр Особые отметки Протоколы консультаций Прикрепленные документы                                                                                                    |          |
| дневник врача                                                                                  |                                                                                                    |                                                                                                    | m        |
| Результаты                                                                                     | Hannonry Tear                                                                                                    |                                                                                                    |          |
|                                                                                                | Пациент: Гест<br>Редактировать<br>тест<br>Налиачево оп<br>1. Аптиендак<br>Состояние: У,<br>Предварител<br>Врач: Кучинс | Доставлена по линии "СП" в сопровождении сотрудников полиции, матери, старшей сестры в связи с изменением псизического состояния уходит и дома, но сигит по ночам, коваряется ножом в шитке, курит дома, провяляет арессию, забявает выключить га, мочится в ведро на балконе.<br><b>Аналиет заболевалит</b> С ослов радствеников, мнотие годы зпоупотребляла апкотолем, однако на наблодении у нарколота не состоит, т.к. не обращалась. С явнаря по ферала 2021. лечинась сталиномить са, мочится в ведро на балконе, набля на тологотории, диако на наблодении у нарколота не состоит, т.к. не обращалась. С явнаря по ферала, 2021. лечинась сталиновано на наблодении у нарколота не состоит, т.к. не обращалась. С явнаря по ферала 2021. лечинась сталином но на выполение систояни, дианно. Токлическая и циреалогии (40.40.22). стаяи забля области себя неадекалито мочилась в ведро на балконе, найля на дороге использваные лочерейные билеты, приставала в маталине к продавщим, чтобы посмотрели, выпирала ли она, включает та и забявает, нохом ковыряется в электрических проводах, не спит по ночам. Курит. <b>Объективный статус</b> Падиенты на приеме в сопровождении родственников. Внешие опритна. Походна шаткая, неумложая, с заваливаними. В рухах силывый тремор, с трудом полискам соявкимания простивенников. Внешие опритна. Походна шаткая, неумложая, с заваливаниями. В рухах силывый тремор, с трудом полиская мела сстру за нее. Сторбнена. Самостоителько передвитается. Дилительно неусцичива. Халобы нет Наличие передвитается. Доцитательно неусцичива. Халобы нет Наличие перодутивное, в собячной кенк, с одменяти состальнаяться наличие. Мон настроения премор, с предвителет. Мон настроения переменчив. Внимание неустойчивос. Памать на текущие собятна снижена. Памать на прошала собятни сохранена. Мон настроения перомуликов, с озмечима ты ка расстальвавания. Мон настроения переменчив. Внивание некустойчивос. Памать на текущие собятна снижена. Памать на прошалые собятни сохранена. В поведении отсуствуют. Лечение не принимает | τ<br>    |
| Информация                                                                                     |                                                                                                    | Встанить                                                                                                    |          |
| Данные по госпитализации: 379 - Тест                                                           |                                                                                                    | Изменить ВОДУ                                                                                                    |          |
| Профили коек: хирургические                                                                    |                                                                                                    | тест                                                                                                    |          |
| Пластическая хирургия)<br>Дата поступления: 19.10.2022                                         |                                                                                                    | пдо                                                                                                    |          |
| Дата выписки:                                                                                  |                                                                                                    | Редактор шаблонов                                                                                                    |          |
| Отделение: Хирургическое отделение №1                                                          |                                                                                                    | Новый шаблон по заготовке                                                                                                    |          |
|                                                                                                |                                                                                                    |                                                                                                    | <u> </u> |
| Поступление                                                                                    |                                                                                                    |                                                                                                    |          |
| Статистический тип выписки:                                                                    |                                                                                                    |                                                                                                    |          |
| Палата:                                                                                        |                                                                                                    |                                                                                                    | TR (81/1 |
| Отделение куда:                                                                                |                                                                                                    | ининине инденерае над мисрост чосе ник. чдде иник. эроз 4 т с г и колпроеть в теклолог                                                                                                    |          |
| Отделение откуда:                                                                              |                                                                                                    | техущит для по з оценетия<br>Помотиме заболевание (16 о Векизтице/кая блавань элитальниго извазы ментоциениая                                                                                                    |          |
| Фактическая дата и время поступления:<br>19.10.2022 09:23<br>Фактическая дата и время выписки: |                                                                                                    |                                                                                                    |          |
| заболевание<br>Планируемая дата выписки:                                                       |                                                                                                    | Активация<br>Чтобы активи                                                                                                    |          |
| Выписка из случая стационарного лечения                                                        |                                                                                                    | Соходнить Распечатать Листиазначений Ок                                                                                                    | Отмена   |
|                                                                                                |                                                                                                    |                                                                                                    |          |

При нажатии на вкладку Провести осмотр откроется форма, где заполняются Витальные параметры, указывается Состояние и создаются шаблоны.

Дежурный. врач может добавить заметку, Направить на консультацию, исследования, так же Запланировать операцию, Оформить стат. выписку и т.д.